# ESL Administrator Manual

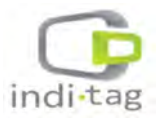

\* Please read this manual carefully for effective usage. For future reference, please keep this manual close to hand.

\* Appearance and configuration of the product can be different from the image.

TagZone / ESL Administrator Guide Copyright © INDI TAG Co., Ltd. 2017

- All rights to the copyright owned by INDI TAG Co., Ltd. This manual is produced under copyright law. None of its contents may be copied or duplicated without prior approval.
- The information in this manual is prepared based on the current specifications for the product. The manufacturer is currently adding new functions and will continue to upgrade the product with new technology.
- The manufacturer, importer and agent shall not be responsible for accidental damage (including injury) and other damage caused by inappropriate use or operation of this product.

The year refers to the year made this manual.

.

Ethernet<sup>™</sup> is the trademark of Xerox Corporation

Microsoft<sup>™</sup>, MS-DOSTM, Windows(TM Logo), Windows<sup>™</sup> and Windows NT<sup>™</sup> are the trademarks of Microsoft Corporation, used in the United States and elsewhere.

# Contents

| Configuration                         | 7  |
|---------------------------------------|----|
| 1. System Configuration               | 8  |
| 2. Device Coverage                    | 8  |
| 3. AP Specification                   | 9  |
| 4. TAG Specification                  | 10 |
| 5. Remote Controller Specification    | 10 |
| 6. Evaluation Kit Components          | 13 |
| Installation                          | 14 |
| 1. Software Installation              | 15 |
| 2. AP(IDAP1A) Set up and registration | 23 |
| 3. Tag Set up and registration        |    |
| 4. Remote Controller Using            | 37 |
| Trouble Shooting                      |    |
| 1. Overview                           |    |
| 2. Trouble shooting                   | 40 |
| Appendix                              |    |
| 1. Client connections                 | 51 |
| 2. Setting Network adaptor priority   | 54 |

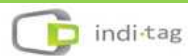

# Preface

- We welcome you as a new user of the world's best price tag (Electronic Shelf Label), and the leading Digital Price Management System.
- For effective usage, please read this manual carefully. For future reference, please keep this manual close to hand.
- This manual is a guide on how to install and use products. If there is no specified details,

Window running screen can be captured.

- This manual is produced as a guide for general users, it does not described the internal technical matters.
- The product may not contain information about the specific of computer hardware or operating system, and application software in use.
- This manual can not be applied to the entire image for describing a computer screen, and some text are used to describe a portion of screen.
- Commands and name of files are represented in Italics. ex) FILE.EXE file : *FILE.EXE*
- INDI Tag is out to continually improve all products and, technical changes and improvements are made from time to time. Thus, some changes, modifications, improvements may not be reflected in this manual.

# Precaution

We strongly recommend that users read all safety cautions carefully before operating the product, to operate the product appropriately.

Since the indicated cautions contain critical safety information, they must be fully complied with.

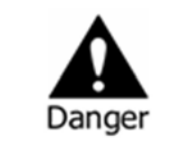

Risk of death or serious injury. This is the highest priority danger warning

- Please connect the power cord only to the type of AC outlet indicated in the manual or product specification. If connected to other types of power outlet, fire and electric shock may result.
- Do not expose the product to moisture and dampness. Doing so may result in fire and electric shock.
- Do not touch the product with wet hands. Doing so may result in electric shock.
- Do not place heavy objects on top of the power cord. Damage to the power cord may result in fire and electric shock.
- Do not place containers with liquid or small metal objects on top of the product. Liquid or small metal objects getting into the unit may lead to fire and electric shock.
- Do not score, bend, twist, pull or heat the power cord. Damage to the power cord may lead to fire and electric shock.
- Do not remove the top casing of the product. Doing so may result in electric shock. If internal examination and maintenance are deemed necessary, contact the authorized system vendors or installers.
- Do not modify the product in any way. Doing so may lead to fire and electric shock.
- Please use only the power cord supplied with the product. Use of other power cords may result in fire and electric shock.
- In case of smoke, smell or noise, immediately turn off the power switch and remove the power cord from the power outlet. Continued operation of the product may result in fire and electric shock. Request a maintenance service from the authorized system vendors or installers.
- If the product is dropped or damaged, turn off the power switch and remove the power cord from the power outlet. Continued operation of the product may result in

fire and electric shock. Users should request a maintenance service from the authorized system vendors or installers.

• Do not leave the power cord or other cables in passageways. Passers-by may trip and fall.

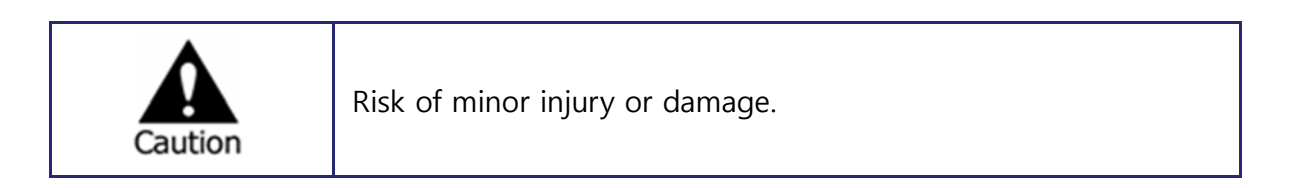

- If a foreign substance is stuck to the product, remove it using a soft cloth or tissue. Do not use chemical agents (thinner, solvent, etc.) to remove the substance.
- Do not operate or store the product in the following places.
  - An area that is either too cold or too hot
  - An area of high humidity, or in front of an air-conditioner, or in places subject to sudden temperature changes
  - An area where there is excessive dust
- Do not place magnetic properties near the product.
- Static electricity may cause damage to the internal parts of the product. Please remove static electricity from your body before touching the rear panel and internal electronic parts of the product.
- If this product is damaged beyond repair or reaches its maximum service life, dispose of it in compliance with local laws and regulations regarding the disposal of lead and plastic waste.

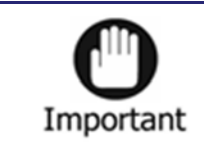

Requirements or limitations regarding operation. Users are recommended to read the relevant details carefully so as to operate the product properly and without harm.

- The product may not work properly if the power source is unstable or and if electric shock occurs. Make sure the correct rated power is available.
- Since the product is operating under LAN or Wireless Network, there is a risk of malfunctions from external causes. Ensure optimized network conditions for proper operations.

#### FCC compliance Information

#### FCC Information to User

This equipment has been tested and found to comply with the limits for a Class B digital device, pursuant to Part 15 of the FCC Rules. These limits are designed to provide reasonable protection against harmful interference in a residential installation. This equipment generates, uses and can radiate radio frequency energy and, if not installed and used in accordance with the instructions, may cause harmful interference to radio communications. However, there is no guarantee that interference will not occur in a particular installation. If this equipment does cause harmful interference to radio or television reception, which can be determined by turning the equipment off and on, the user is encouraged to try to correct the interference by one of the following measures:

- Reorient or relocate the receiving antenna.
- Increase the separation between the equipment and receiver.
- Connect the equipment into an outlet on a circuit different from that to which the receiver is connected.
- Consult the dealer or an experienced radio/TV technician for help.

#### Caution

Modifications not expressly approved by the party responsible for compliance could void the user's authority to operate the equipment.

FCC Compliance Information : This device complies with Part 15 of the FCC Rules. Operation is subject to the following two conditions: (1) This device may not cause harmful interference, and (2) this device must accept any interference received, including interference that may cause undesired operation Including interference that may cause undesired operation. Modifications not expressly approved by the manufacturer could void the user's authority To operated the equipment under FCC rules. To satisfy FCC exterior labeling requirements, the following text must be placed on the exterior of the end product.

#### Contains Transmitter Module FCC ID : 2ANM8IDM42

CAUTION : This device and its antenna(s) must not be co-located or operated in conjunction with any other antenna or transmitter. End users cannot modify this transmitter device. Any unauthorized modification could void the user's authority to operate this device.

#### IMPORTANT NOTE:

#### FCC RF Radiation Exposure Statement:

This equipment complies with FCC RF radiation exposure limits set forth for an uncontrolled environment. This equipment should be installed and operated with a minimum distance of 20 centimeters between the radiator and your body. This transmitter must not be co-located or operating in conjunction with any other antenna or transmitter.

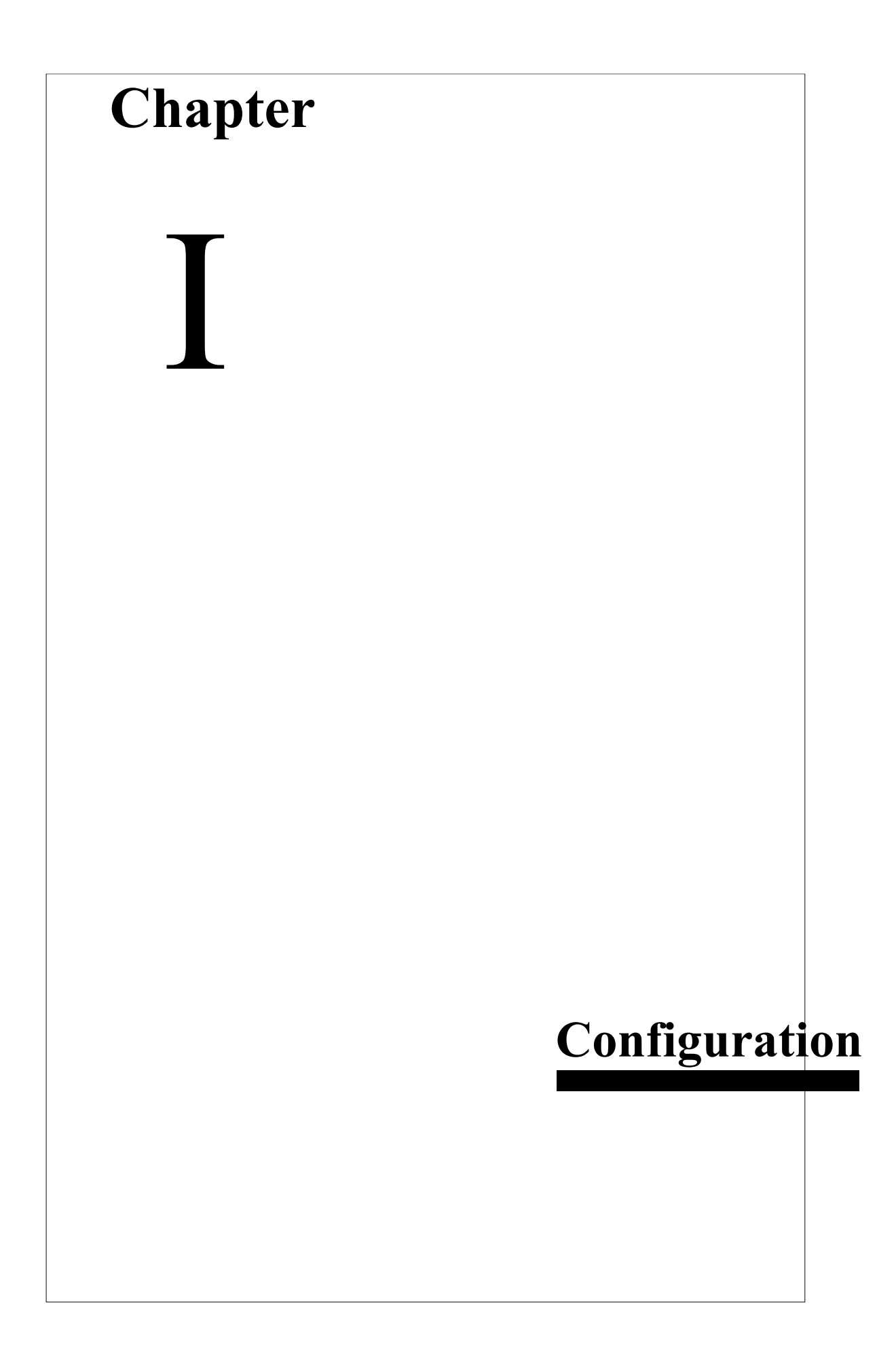

# 1. System Configuration

• System configuration is as follows :

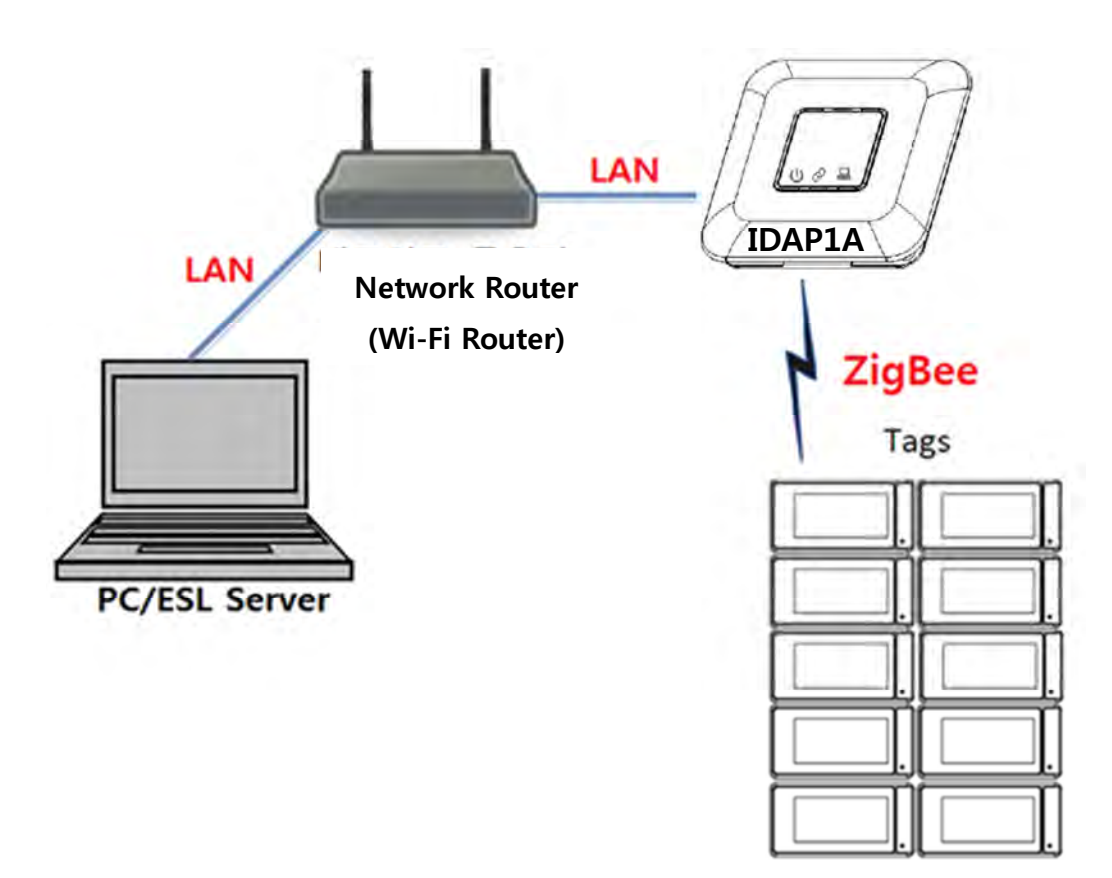

# 2. Device Coverage

| Tags covered by one AP      | 2,000 ~ 4,000            |
|-----------------------------|--------------------------|
| Distance between AP and Tag | Max. 30m (Line of Sight) |

| 0         | ~ | Coverage  | may     | vary    | depending      | on    | the    | installation |
|-----------|---|-----------|---------|---------|----------------|-------|--------|--------------|
| Important |   | environme | nt, net | work co | onditions, and | l mar | iy con | ditions.     |

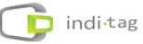

# 3. AP Specification

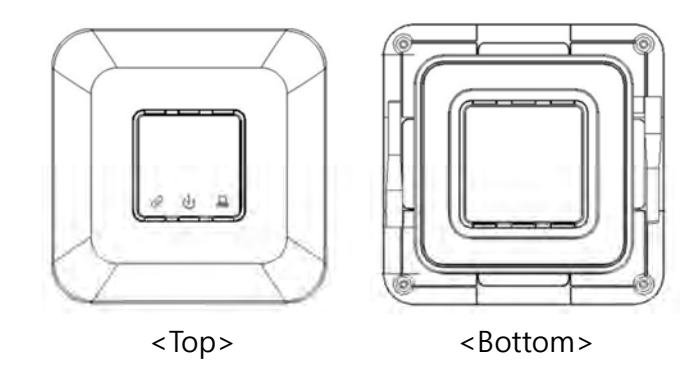

| Model                     |                                                                                                    | IDAP1A                              |  |
|---------------------------|----------------------------------------------------------------------------------------------------|-------------------------------------|--|
|                           | LED Color                                                                                                    | Indicator                           |  |
|                           | Red                                                                                                    | Power                               |  |
| INDICATOR                 | Green                                                                                                    | Ethernet link                       |  |
|                           | Amber                                                                                                    | Ethernet Activate                   |  |
|                           | Blue/Red                                                                                                    | Operation Active(Blue) / Error(Red) |  |
| Network                   | Ethernet (10/100 Base)                                                                                           |                                     |  |
| Wireless<br>Communication | IEEE 802.15.4 Based on 2.4GHz ISM Band,<br>Data Rate: 250Kbps,<br>Service Area : Radius Max. 30m (Line of Sight) |                                     |  |
| Antenna                   | External Dipole Antenna, 2.5dBi                                                                                  |                                     |  |
| Approval                  |                                                                                                    |                                     |  |
| ROHS                      | ROHS Compliance                                                                                                  |                                     |  |
| Devee                     | DC                                                                                                    | 5V / 3A                             |  |
| Power                     | PoE                                                                                                    | IEEE802.3af Class 1                 |  |
| Operating Temperature     | 5°C ~ 40°C / 41°F~104°F                                                                                          |                                     |  |
| Operating Humidity        | 0%~80% / non-condensing                                                                                          |                                     |  |
| Size                      | 210mm x 210mm x 40(h) mm                                                                                         |                                     |  |
| Weight                    | TBD                                                                                                    |                                     |  |

# 4. TAG Specification

1) IDM16, IDM22

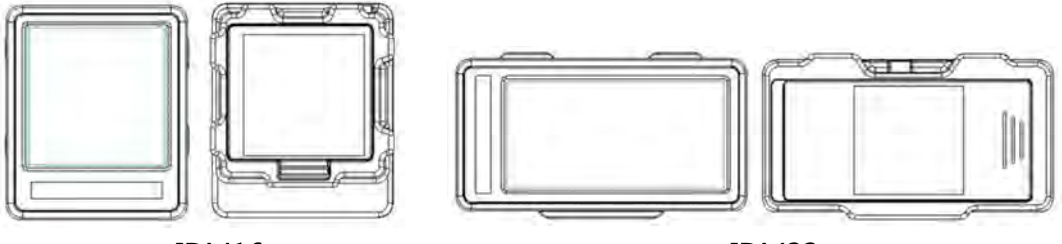

<IDM16>

<IDM22>

| Model                     | IDM16                                                                                                    | IDM22                          |
|---------------------------|----------------------------------------------------------------------------------------------------|--------------------------------|
| Display                   | e-Paper 1.6" Matrix                                                                                              | e-Paper 2.2" Matrix            |
| Wireless<br>Communication | IEEE 802.15.4 Based on 2.4GHz ISM Band,<br>Data Rate: 250Kbps,<br>Service Area : Radius Max. 30m (Line of Sight) |                                |
| Approval                  |                                                                                                    |                                |
| ROHS                      | ROHS Compliance                                                                                                  |                                |
| Power                     | Coin Battery CR2450 x 1                                                                                          | Coin Battery CR2450 x 2        |
| Operating<br>Temperature  | 0°C ~ 40°C / 41°F~104°F                                                                                          |                                |
| Size                      | 36.6mm x 43.2mm<br>x 12.4mm (H)                                                                                  | 65.1mm x 34 mm<br>x 12.4mm (H) |
| Weight                    | TBD                                                                                                    | TBD                            |

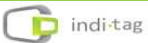

2 IDM42

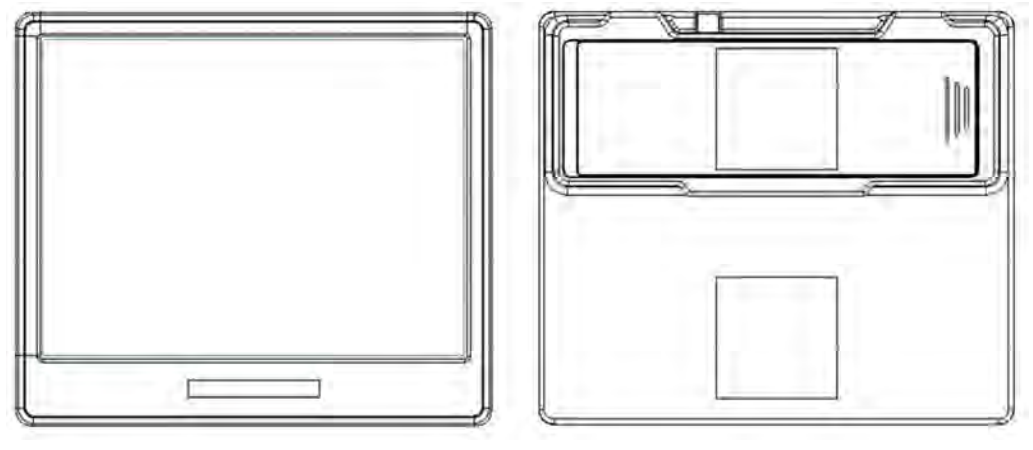

## <IDM42>

| Model                     | IDM42                                                                                                    |
|---------------------------|----------------------------------------------------------------------------------------------------|
| Display                   | e-Paper 4.2" Matrix                                                                                              |
| Wireless<br>Communication | IEEE 802.15.4 Based on 2.4GHz ISM Band,<br>Data Rate: 250Kbps,<br>Service Area : Radius Max. 30m (Line of Sight) |
| Approval                  |                                                                                                    |
| ROHS                      | ROHS Compliance                                                                                                  |
| Power                     | Coin Battery CR2450 x 3                                                                                          |
| Operating<br>Temperature  | 0°C ~ 40°C / 41°F~104°F                                                                                          |
| Size                      | 95.8mm x 82.9mm x 13.2mm                                                                                         |
| Weight                    | TBD                                                                                                    |

# 5. Remote Controller Specification

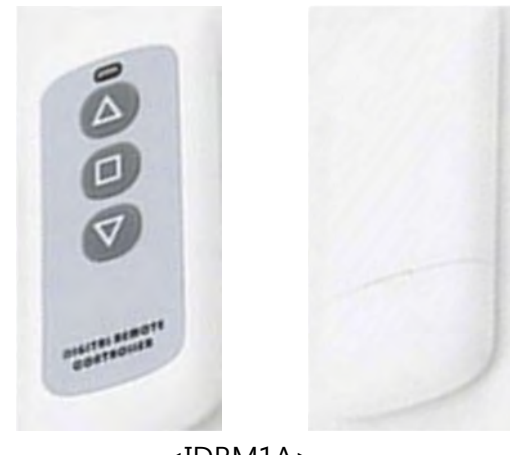

<IDRM1A>

| Model                     | IDRM1A                                                                                                    |
|---------------------------|----------------------------------------------------------------------------------------------------|
| Display                   | LED Indicator (Red : Click / Blue : Link)                                                                        |
| Wireless<br>Communication | IEEE 802.15.4 Based on 2.4GHz ISM Band,<br>Data Rate: 250Kbps,<br>Service Area : Radius Max. 30m (Line of Sight) |
| Approval                  |                                                                                                    |
| ROHS                      | ROHS Compliance                                                                                                  |
| Power                     | Battery 12V 23A                                                                                                  |
| Operating<br>Temperature  | 0°C ~ 40°C / 41°F~104°F                                                                                          |
| Size                      | 92mm x 40mm x 15mm                                                                                               |
| Weight                    | 40g                                                                                                    |

# 6. Evaluation Kit Components

✓ Evaluation Kit contents may vary and some of components are not included in your package as it depends on the system structure or options. Below list describes only a general component of ESL system. For detail information please contact to your local supplier.

| ESL<br>Access Point (AP)    | AP (IDAP1A)<br>Power Adaptor (DC 5V/3A)<br>RJ-45 Ethernet Cable<br>Antenna |       |
|-----------------------------|----------------------------------------------------------------------------|-------|
| ESL<br>(TAG – IDM16)        | TAG 1.6"                                                                   |       |
| ESL<br>(TAG – IDM22)        | TAG 2.2"                                                                   |       |
| ESL<br>(TAG – IDM42)        | TAG 4.2"                                                                   |       |
| ESL<br>Remote<br>Controller | Remote Controller (IDRM1A)                                                 | M OOS |
| USB Memory                  | USB Flash drive for Installation                                           | 0     |

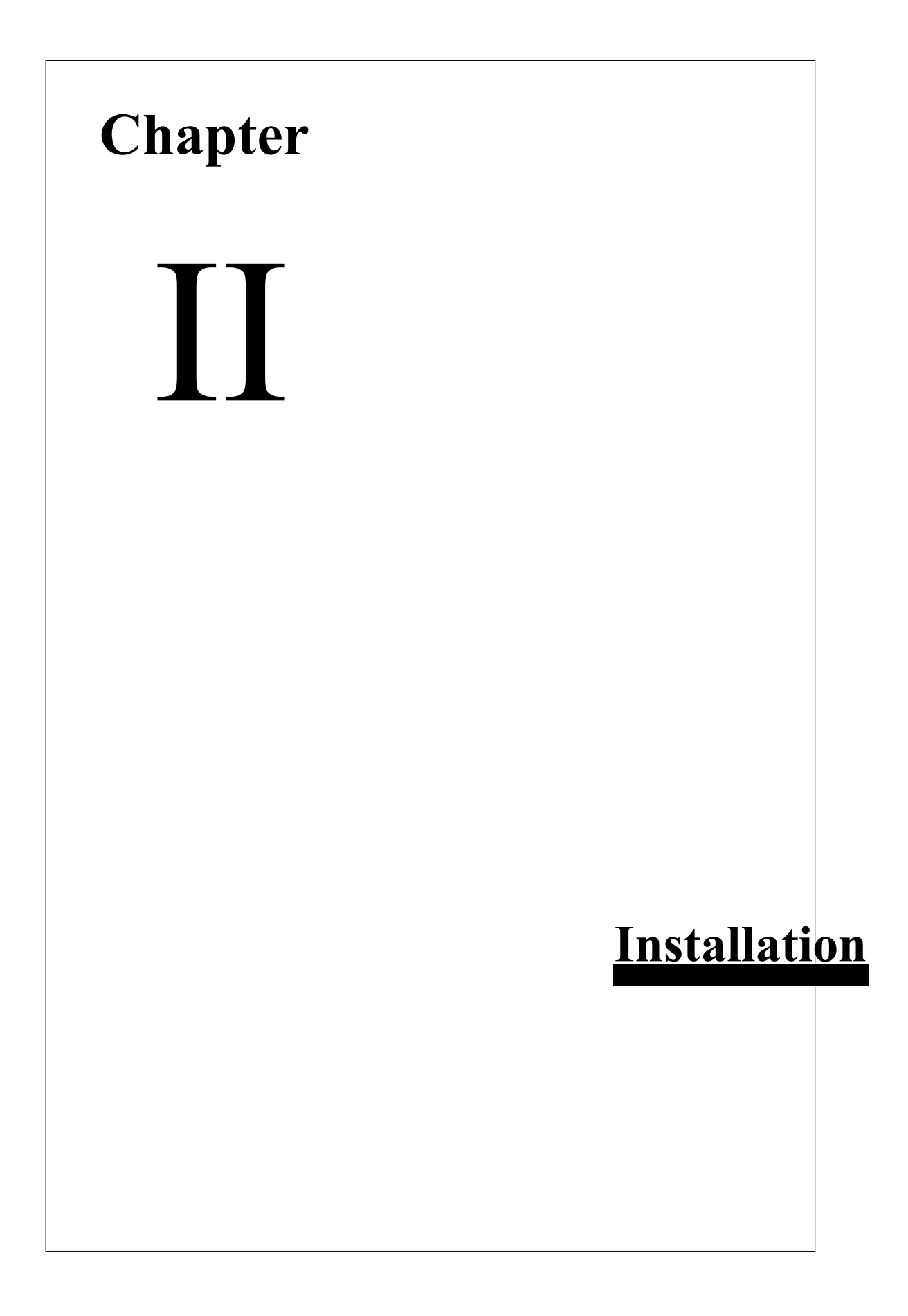

# **1. Software Installation**

## 1.1 Recommended PC Specification

The following minimum PC specification would be needed for TagZone/ESL installation.

|                                               | Requirement            |                                  |  |
|-----------------------------------------------|------------------------|----------------------------------|--|
|                                               | Minimum                | Recommended                      |  |
| OS                                            | MS-Windows 7 or higher | MS-Windows Server 2012 or higher |  |
| Memory                                        | 4GB or higher          | 8GB or higher                    |  |
| Disk10GB or higher20GB or higher              |                        | 20GB or higher                   |  |
| ProcessorIntel i5 or higherIntel i7 or higher |                        | Intel i7 or higher               |  |
| Ethernet                                      | 10/100Mbps or higher   | 100M/1Gbps or higher             |  |

## 1.2 Software for ESL Operation

For TagZone/ESL operation, the following software would be provided.

- Java SE Runtime Environment 8
- .NET Framework 4.5
- Tomcat 8
- MariaDB 10.1
- MariaDB Connector/J

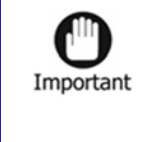

 ✓ Please note that we only support the latest version of Google Chrome (ver. 40 or higher). Please always keep the latest version.

## 1.3 Software Installation

① Connect the Software USB provided with the device to PC and then verify the installation files.

| Name                              | Date modified    | Туре          | Size       |
|-----------------------------------|------------------|---------------|------------|
| Readme                            | 7/8/2015 4:05 PM | Text Document | 1 KB       |
| TagZoneESL-1.0.0.0.Part.1 Setup   | 7/9/2015 2:01 PM | Application   | 57,671 KB  |
| TagZoneESL-1.0.0.0.Part.2 Setup   | 7/9/2015 5:01 PM | Application   | 350,543 KB |
| 🛃 TagZoneESL-1.0.0.0.Part.3 Setup | 7/9/2015 3:37 PM | Application   | 96,909 KB  |

\* The file name can be differ from the SW version provided.

② Start TagZoneESL-1.0.0.0.Part.1 Setup, and click the [Next] button to proceed.

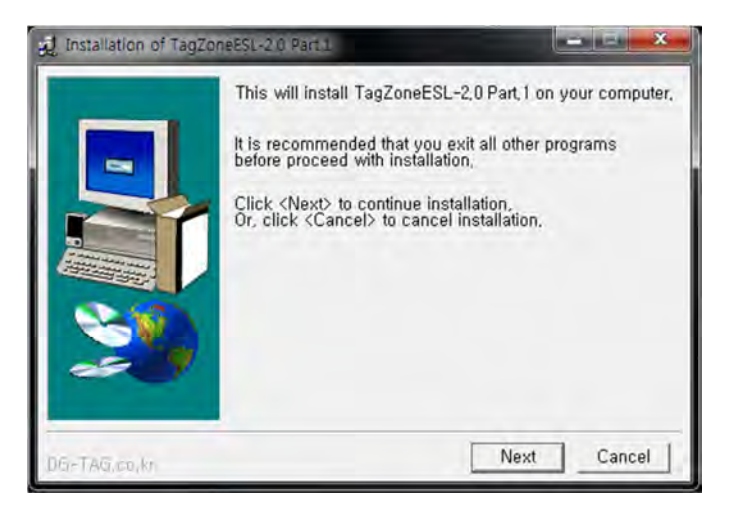

③ Click the [I Agree] button.

| od Installation of TagZoneESL-2.0 Pa | rt.1 - License |
|--------------------------------------|----------------|
| TagZoneESL Ver2,0,R0001              | *              |
| Dia-Thisted In                       | I Agree        |

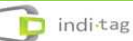

④ Click the [Install] button to proceed.

| 🛃 Installation of TagZor | neESL-2.0 Part.1                                                     |
|--------------------------|----------------------------------------------------------------------|
|                          | TagZoneESL-2,0 Part, 1 will be installed to following folder,        |
|                          | Click <install> to begin installation to following folder.</install> |
|                          | Space needed: 141,339KBytes                                          |
| <b>20</b>                | Install folder<br>C:\DGTAG\TagZoneESL Browse                         |
| DG-TAG.co.W              | Prev Install Cancel                                                  |

(5) After the installation is completed, click the [OK] button.

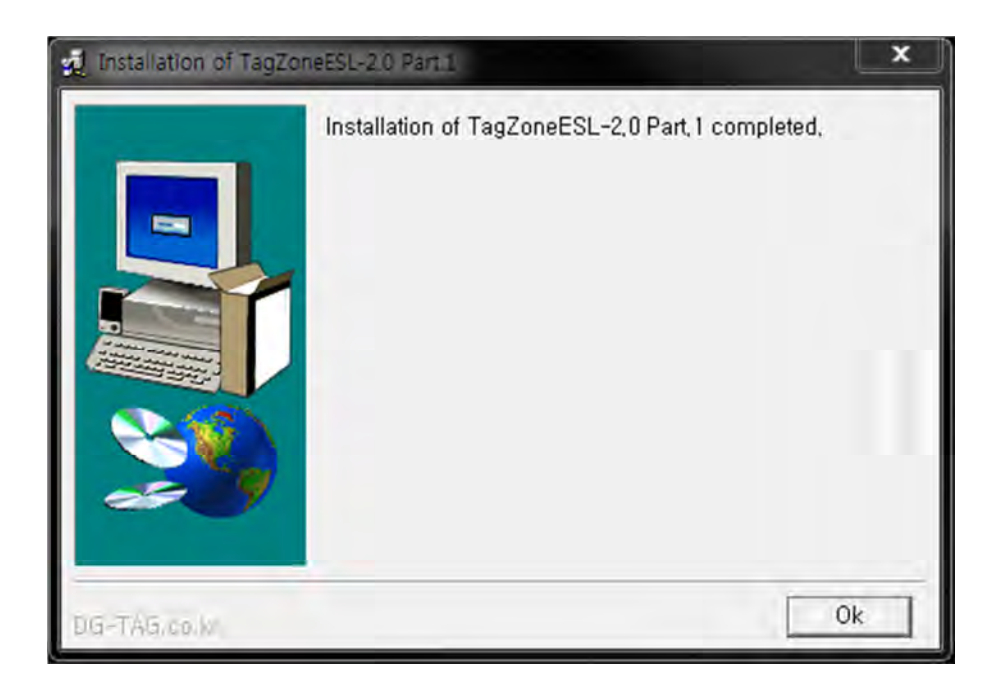

6 Once the installation is completed, below files will be found on your PC.

| <ul> <li>Share with          <ul> <li>Burn New for</li> </ul> </li> </ul> | lder               |          |      | 0    |
|---------------------------------------------------------------------------|--------------------|----------|------|------|
| Name                                                                      | Date modified      | Туре     | Size |      |
| ESL Manager                                                               | 7/11/2015 12:57 PM | Shortcut |      | 2 KB |
| TagZone ESL Part.1 Remove                                                 | 7/11/2015 12:51 PM | Shortcut |      | 2 KB |

- Now the installation Part 1 is over. Please install the rest of Part 2 and part 3 for same way.
  - X If a pop-up that require a reboot during installation, pleaser reboot after installation completed.
  - X Do not force to close below window pops up during installation as it disappears in a few seconds automatically.

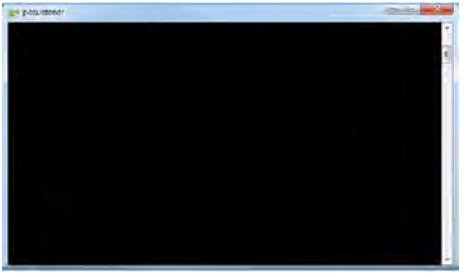

Once the installation is completed, below icons will be found on PC.
 (Windows->INDITAG->TagZoneESL)

| rganize • Include in library • | Share with + Burn New folder |                |          | 411 | 7 🛄  |  |
|--------------------------------|------------------------------|----------------|----------|-----|------|--|
| Favorites                      | 이름                           | 수정한 날짜         | 유형       | 五기  |      |  |
| Desktop                        | ESL Manager                  | 2015-07-09 9.4 | 明星 가기    |     | 288  |  |
| Downloads                      | ESLManagementServer          | 2015-07-09 9.# | 49年 797) |     | 288  |  |
| 2 Recent Places                | TagZone ESL Part 1 Remove    | 2015-07-09 오平  | 明显 가기    |     | 2KB  |  |
|                                | TagZone ESL Part 2 Remove    | 2015-07-10 요첩  | 바로 가기    |     | 288  |  |
| Libraries                      | TagZone ESL Part.3 Remove    | 2015-07-09 皇丰  | 바로 가기    |     | 288  |  |
| Documents                      | tomcatBw                     | 2015-07-09 呈車_ | 비로 가기    |     | 1.KB |  |
| J Music                        |                              |                |          |     |      |  |
| Pictures                       |                              |                |          |     |      |  |
| Videos                         |                              |                |          |     |      |  |
| re Computer                    |                              |                |          |     |      |  |
| Local Disk (Ci)                |                              |                |          |     |      |  |
| Removable Disk (E)             |                              |                |          |     |      |  |
| SYSTEM (F:)                    |                              |                |          |     |      |  |
|                                |                              |                |          |     |      |  |
| Network:                       |                              |                |          |     |      |  |
|                                |                              |                |          |     |      |  |
|                                |                              |                |          |     |      |  |

(9) Below icons will be found on your PC screen.

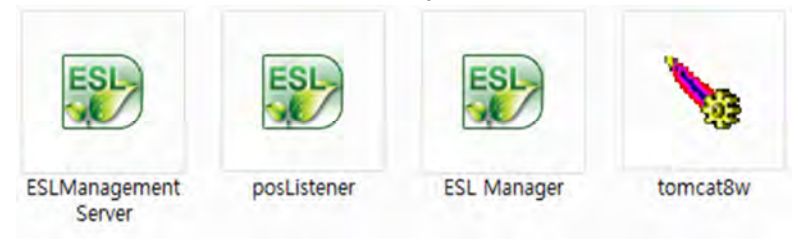

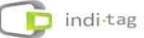

#### 1.4 Delete Software

- Delete can be conducted in the reverse order of installation.
- Start -> Program -> INDITAG -> TagZone/ESL
- Please delete as the order of Uninstall TagZoneESL Part.3 → Uninstall TagZoneESL Part.2 → Uninstall TagZoneESL Part.1
- ※ Before starting deletion, please stop tomcat8w and MDB32 Database that are running
- % Stop tomcat8w

| ieneral       | Log O    | n Logging                                            | Java    | Startup    | Shutdown    |           |
|---------------|----------|------------------------------------------------------|---------|------------|-------------|-----------|
| Service       | Name:    | tomcat8                                              |         |            |             |           |
| Display name: |          | Apache Tomcat 8.0 Tomcat8                            |         |            |             |           |
| Description:  |          | Apache Tomcat 8.0.20 Server - http://tomcat.apache.r |         |            |             |           |
| Path to       | executab | le:                                                  |         |            |             |           |
| "C:WPr        | ogram Fi | les (x86)\Tag                                        | g Zone₩ | tomcat₩bin | ₩tomcat8.ex | e" //RS// |
| Startup       | type:    | Manual                                               |         |            |             | •         |
| Service       | Status:  | Started                                              |         |            |             |           |
| -             | art      | Stop                                                 |         | Pause      | Res         | tart.     |

 MariaDB Database: To stop MariaDB Database program, click mouse right (For more information about file path, see troubleshooting)

| Services (Local) | Services (Local)                                             |                        |                                                                                               |         |          |          |              |     |
|------------------|--------------------------------------------------------------|------------------------|-----------------------------------------------------------------------------------------------|---------|----------|----------|--------------|-----|
|                  | MySQL                                                        | Name                   | Description                                                                                   | Status  | Startu   | рТуре    | Log On As    |     |
|                  | Stop the service<br>Pause the service<br>Restart the service | G Microsoft .NET Fr    | Microsoft     Microsoft     Microsoft     Microsoft     Microsoft     Microsoft     Microsoft |         | Disabled |          | Local Syste  |     |
|                  |                                                              | C Microsoft .NET Fr    |                                                                                               |         | Autor    | natic (D | Local Syste. |     |
|                  |                                                              | Ca Microsoft iSCSI Ini |                                                                                               |         | Manual   |          | Local Syste  |     |
|                  |                                                              | G Microsoft Softwar    | Manages so                                                                                    |         | Manu     | at       | Local Syste  |     |
|                  |                                                              | Conductionedia Glass   |                                                                                               |         |          | atic     | Lacel State  |     |
|                  |                                                              | M/SQL                  |                                                                                               | Started | Apter    | natir    | I oral Sinsa |     |
|                  |                                                              | Net.Tcp Port Shari     | Provides abi                                                                                  |         | D        | Start    |              | £., |
|                  |                                                              | - Net Con              | Maintaing a                                                                                   | *****   |          | Stop     |              | ••  |
|                  |                                                              | Retwork Access P       | The Networ                                                                                    |         | -M       | Pause    |              | Б   |
|                  |                                                              | Retwork Connecti       | Manages o                                                                                     | Started | M        | Resume   |              |     |
|                  |                                                              | Network List Service   | Identifies th                                                                                 | Started | -M       | Pester   |              |     |
|                  |                                                              | Network Location       | Collects an                                                                                   | Started | A        | Restart  |              |     |
|                  |                                                              | Retwork Store Int      | This service                                                                                  | Started | A        | All Task | 5 1          |     |
|                  |                                                              | S Parental Controls    | This service                                                                                  |         | M        |          |              | £   |
|                  |                                                              | Seer Name Resolu       | Enables serv                                                                                  |         | M        | Kefresh  |              | ŧ . |
|                  |                                                              | Reer Networking        | Enables mul                                                                                   |         | N        | Propert  | ties         |     |
|                  |                                                              | Seer Networking L.     | Provides ide                                                                                  |         | M        |          |              | £   |
|                  |                                                              | Reformance Logs        | Performanc                                                                                    |         | M        | Help     |              | £   |
|                  |                                                              | Plug and Play          | Enables a c                                                                                   | Started | Autor    | natic    | Local Syste. |     |
|                  |                                                              | PnP-X IP Bus Enu       | The PnP-X                                                                                     |         | Manu     | al       | Local Syste. |     |
|                  |                                                              | PNRP Machine Na.       | This service                                                                                  |         | Manu     | el .     | Local Servic |     |

#### Caution) Please clear the cache when re-install the program after deletion.

Browser Settings  $\rightarrow$  advanced settings...  $\rightarrow$  Clear browsing data...  $\rightarrow$  check Cookies /other site and plugin data / Cached images and files then click Clear browsing data

#### 1.5 The order of running software

Please make sure to start TagZone/ESL in order as follows

- ① ESL Management Server
- 2 Tomcat8w
- ③ Tag Manager

#### **1.6 Running Software**

① Please double click the ESL Management Server icon. It will pop up below window.

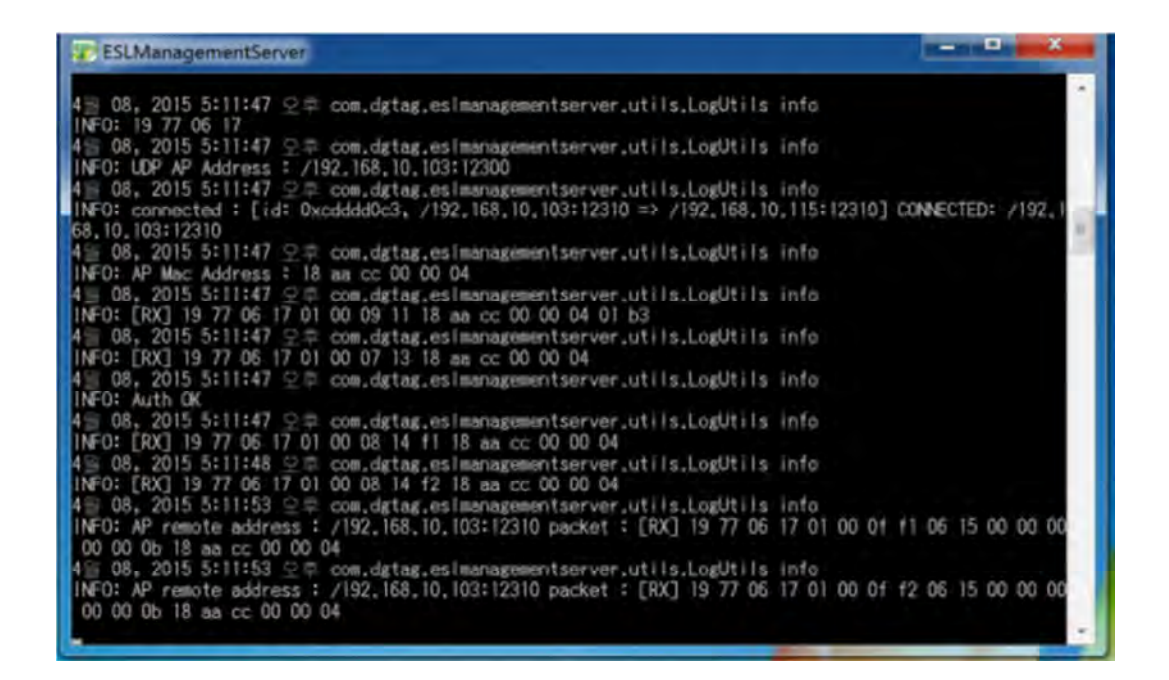

If the Windows Firewall is turned on, the following screen can be shown.

If it pops up as shown in below and then click the [Allow access] after check the options.

| 9 Windo                    | ws Firewa                         | ll has blocked some features of this program                                         |
|----------------------------|-----------------------------------|--------------------------------------------------------------------------------------|
| ndows Firewall h<br>works. | as blocked som                    | e features of Java Protect Runtime on all public and private                         |
| ( de                       | Name:                             | Java Protect Runtime                                                                 |
| 三                          | Publisher:                        | Feitian Technologies Co., Ltd.                                                       |
|                            | Path:                             | C:₩program files (x86)₩tag zone<br>₩esl_managementserverj₩java.exe                   |
| w Java Protect             | Runtime to con                    | nmunicate on these networks:                                                         |
| Private netw               | orks, such as r                   | ny home or work network                                                              |
| Public netwo because the   | rks, such as th<br>se networks of | ose in airports and coffee shops (not recommended<br>ten have little or no security) |
|                            | of allowing a pr                  | rogram through a firewall?                                                           |

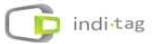

② When double click tomcat8w icon, pop-up window will be shown as below.

| General                       | Log On     | Logging                                             | Java    | Startup    | Shutdown      |        |  |
|-------------------------------|------------|-----------------------------------------------------|---------|------------|---------------|--------|--|
| Service                       | Name:      | tomcat8                                             |         |            |               |        |  |
| Display name:<br>Description: |            | Apache Tomcat 8.0 Tomcat8                           |         |            |               |        |  |
|                               |            | Apache Tomcat 8.0.20 Server - http://tomcat.apache. |         |            |               |        |  |
| Path to                       | executable |                                                     |         |            |               |        |  |
| "C:₩P                         | ogram File | s (x86)₩Tag                                         | 2 Zone₩ | tomcat₩bin | Wtomcat8.exe" | //RS// |  |
| Startup type:                 |            | Manual                                              |         |            |               |        |  |
|                               |            |                                                     |         |            |               |        |  |
| Service                       | Status:    | Started                                             |         |            |               |        |  |
| Service                       | Status:    | Started<br>Stop                                     |         | Pause      | Restar        | t      |  |

A screen pops up as shown in the picture, click [start] -> [OK] button to run.

③ Please double click the icon to start the main client. It will show log in page to enter the system manager.

| Important | ✓ When connecting from clients, it is secure to access the server through the domain name specified during |
|-----------|----------------------------------------------------------------------------------------------------|
|           | installation. For Domain name setting, follow the                                                          |
|           | customer domain management regulations.                                                                    |
|           | <ul> <li>Please use default ID/PW to log in</li> </ul>                                                     |
|           | ✓ ID : admin                                                                                               |
|           | <ul> <li>✓ Password : 1111</li> </ul>                                                                      |

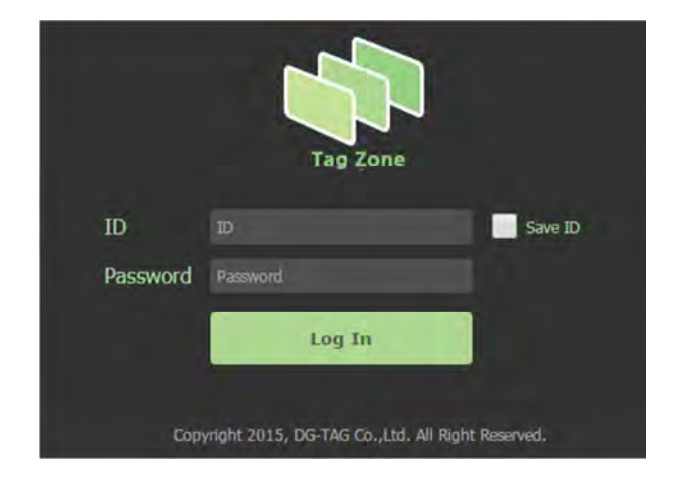

# 2. AP(IDAP1A) Set up and registration

## 2.1 Location Selection of AP(IDAP1A)

In order to maintain the best performance of IDAP1A, given the following precautions to select a location.

- Do not install near any equipment such as transformers, microwave and refrigerator. (Separation Distance : Over 5m)
- Metal, Concrete, Walls may block the communication that causes to signal lost.
- The ideal installation height from the ground is the point of 3m(10ft).
- Please locate an antenna toward to the ceiling to improve a receiving rate.
- Please place an AP close to a TAG.
- When placing 2 or more APs, properly position the distance between the place of the space available to the AP to increase the efficiency.

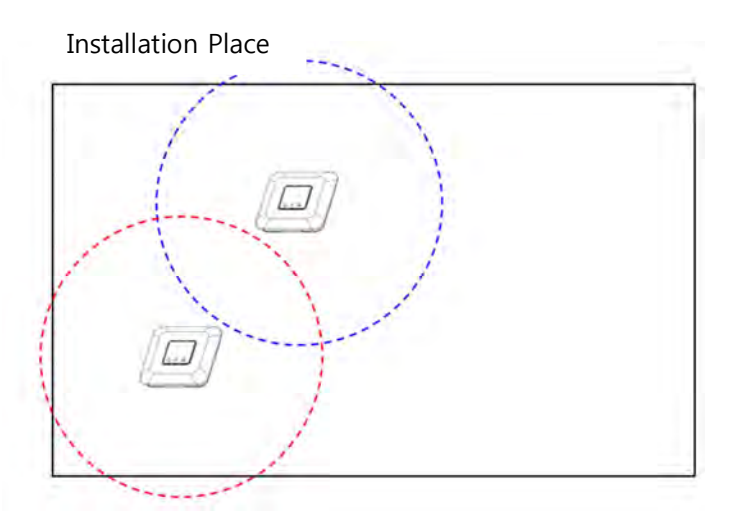

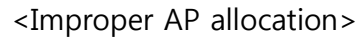

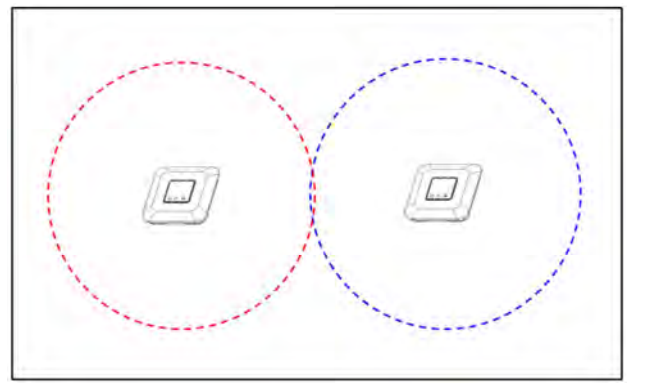

<Proper AP allocation>

## 2.2 AP (IDAP1A) installation

#### **1** Installation on a Table

When install to the table, place in the open space than the enclosed and place the point of over 3m from the ground. Also, organize the cables to ensure that no obstacle to the passage.

Connect the antenna provide with IDAP1A.
 (Please be screwed tightly.)

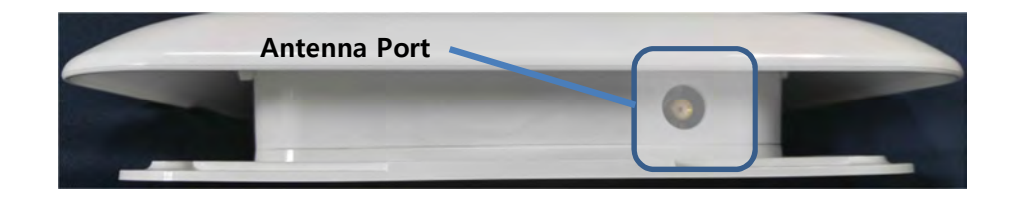

- Install the AP(IDAP1A) on the place where visible from any place.
- Once the installation completed, connect a cable.
   <Refer to the 2.3 AP(IDAP1A) cable connection >

#### **②** Installation to the Wall

Assemble the hole at the bottom of the IDAP1A on the wall to be installed.

• Connect the antenna provide with IDAP1A. (Please be screwed tightly.)

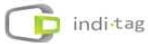

Remove Top Cover Case
 And Fix on the wall

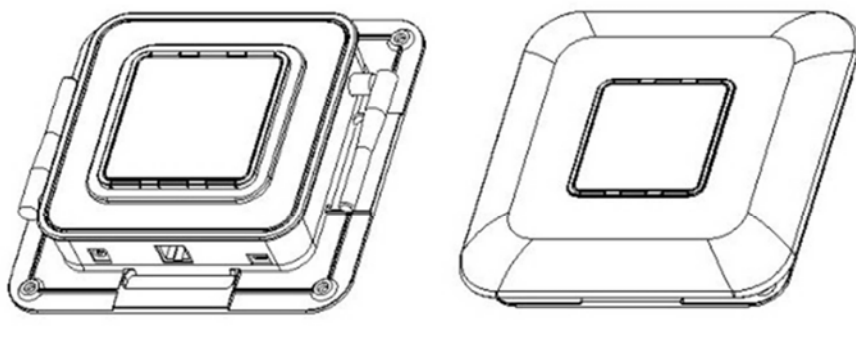

< Remove Top Cover Case >

• Put Top Cover Case

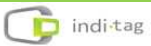

## 2.3 AP(IDAP1A) cable connection

#### ① Ethernet cable connection

Connect an Ethernet cable between the prepared router and the AP.

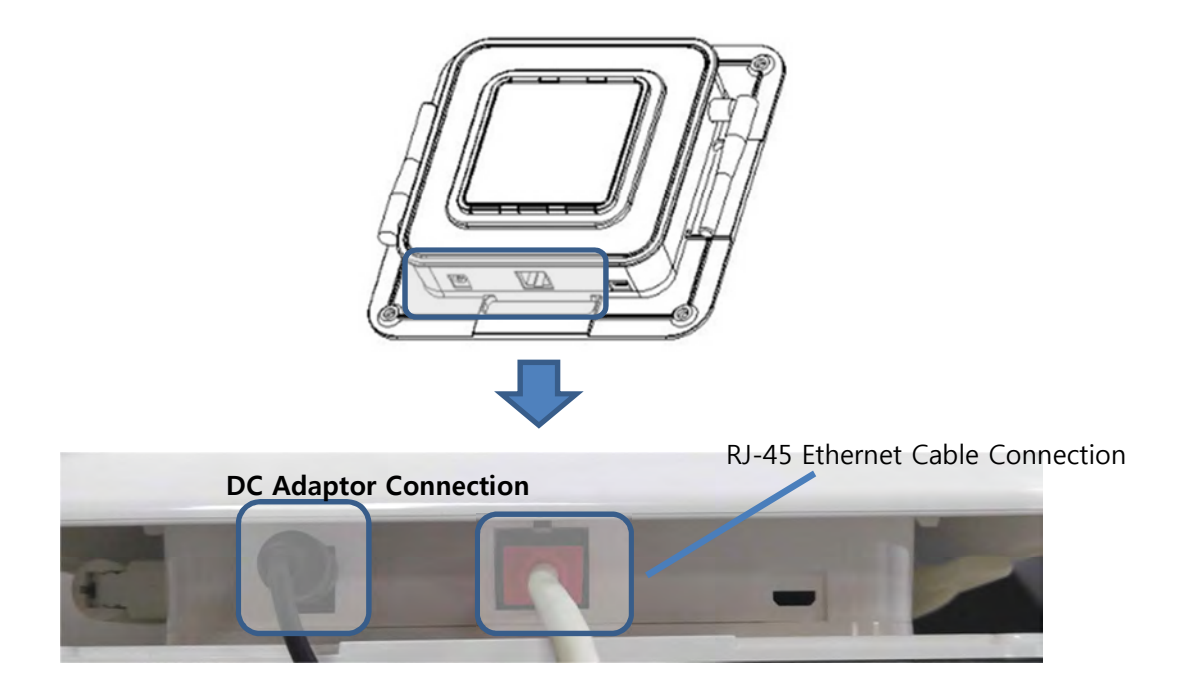

<AP cable connection with DC adaptor>

## ② Power cable connection

Connect the supplied adaptor to the Power port.

There are 2 ways for power supply of IDAP1A. One is using provided DC adaptor with product and the other is using PoE injector. If it is difficult to use AC power in the place that the tags are installed, the power can be supplied by Ethernet cable. However, be cautious that the length of Ethernet cable is no longer than 100M.

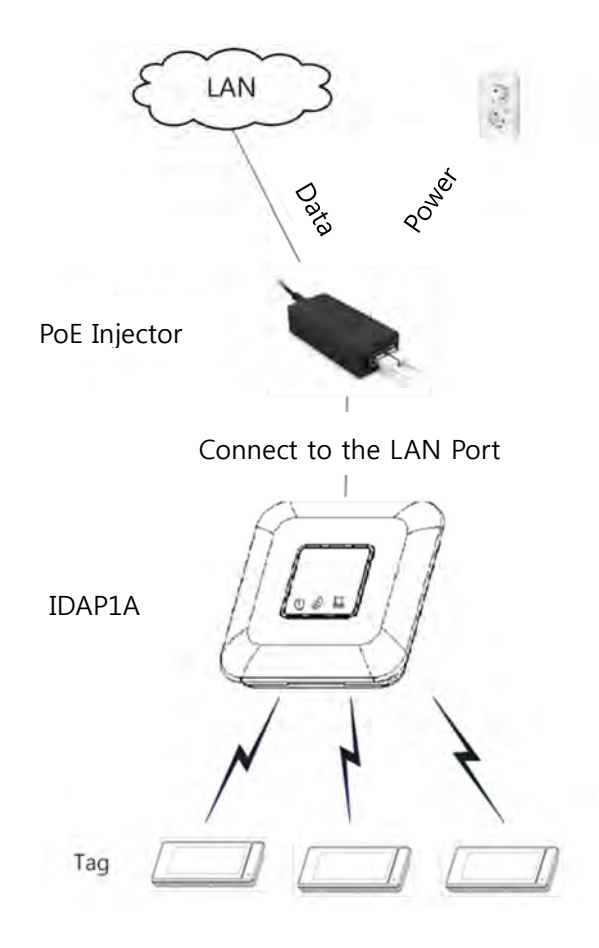

Please connect the PoE injector to the IDAP1A following the steps.

- ① Connect the power cord of injector to the AC outlet.
- ② Data In(LAN) and Data Out(POE) ports are in injector.
- ③ Connect the router with Data IN(LAN) port using Ethernet cable.
- ④ Connect the Data Out(PoE) port to the AP.

## 2.4 Check AP (IDAP1A) operation

4 LED on the front of the AP will be indicated once the AP connected properly.

• Red LED

Power ON

- Green LED
   Network connected
- Yellow LED flickering
  - Network communication
- Blue LED flickering / Red LED Flickering
   TAG communicating by wireless / communication Error

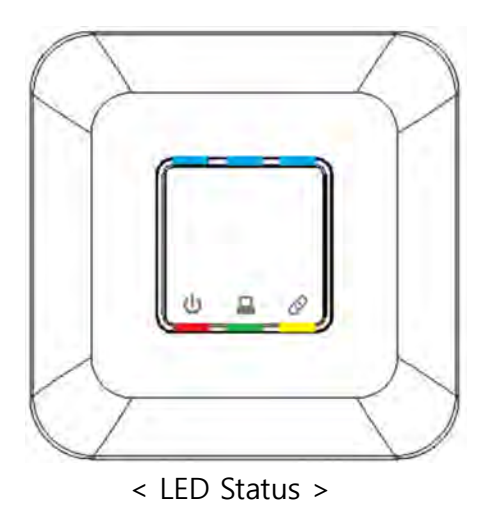

## 2.5 Register AP

- ① To register AP, please log in to Tag Manager and go to AP menu.
- ② Click the Add button at the bottom and the pop-up as seen below will appear.

| MAC Address |  |
|-------------|--|
| Pan ID      |  |
| AP Address  |  |
| IP Address  |  |
|             |  |
|             |  |
|             |  |

| List             | Description                                                  |
|------------------|--------------------------------------------------------------|
| AP Name          | Set any names or it can be a location where it is            |
|                  | placed                                                       |
| MAC Address      | Please check S/N attached on the bottom of AP and            |
|                  | enter it (Refer below image)                                 |
| Channel          | Channel Set up ( <b>will be set automatically</b> )          |
| PAN ID           | Pan ID Set up (will be set automatically)                    |
| AP Short Address | AP Short Address Set up ( <b>will be set automatically</b> ) |
| IP Address       | None                                                         |

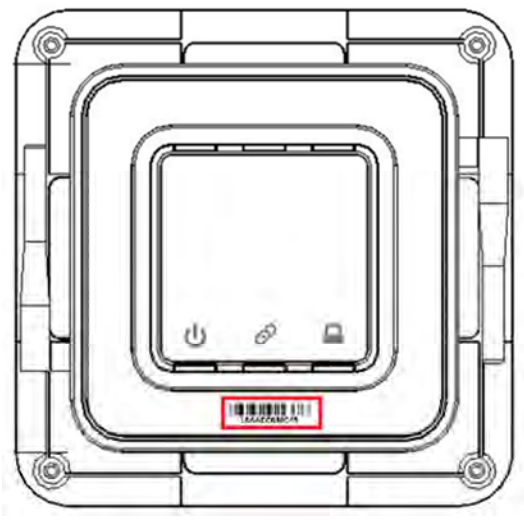

< MAC Address location >

 $\ensuremath{\mathfrak{I}}$  The registered AP will be shown on AP Manager.

|   | AP Name | MAC Address  | Channel | Pan ID | AP short address | Numbers of Tag | AP TX Strength |
|---|---------|--------------|---------|--------|------------------|----------------|----------------|
|   | Test_1  | 18AACC00FF01 | 15      | 800    | 900              | 0              | 0              |
| 0 | Test_2  | 18AACC00FF02 | 13      | 802    | 902              | 0              | 0              |
| D | Test_3  | 18AACC00FF03 | 14      | 804    | 904              | 0              | 0              |

# 3. Tag Set up and registration

Please be attention to the below cautions when install the tags.

- Do not install near any equipment such as transformers, microwave and refrigerator. (Separation Distance : Over 5m)
- Metal, Concrete, Walls may block the communication that causes to signal lost.
- If the batteries are shipped separate from the tags, be careful not to stick to each other. (It causes the fire due to the battery damage or high temperature).
- Fix the tags not to fall. (There is a risk of breakage when dropped.)
- If a tool of a metal used for removing the battery, it may temporarily consumed drastically due to the (+) and (-) are short circuited

## **TAG** installation

① Insert a coin battery in the rear of a tag.

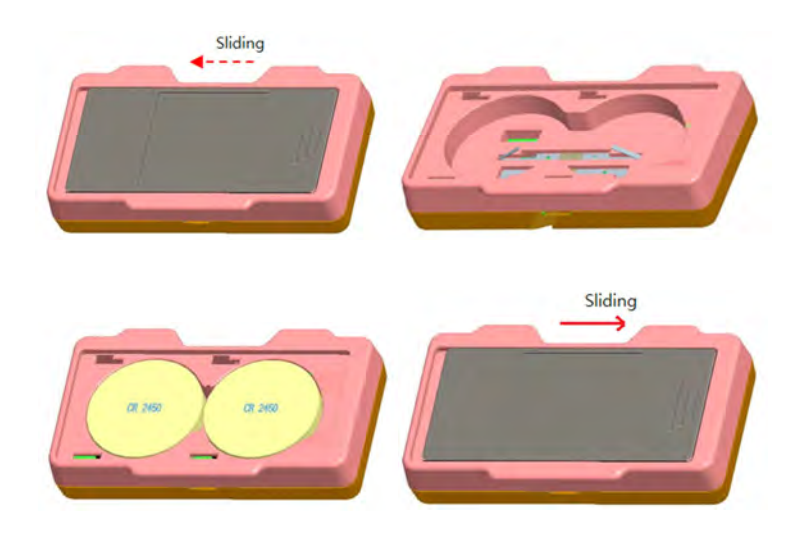

If a tag is registered on the system (when the template is selected), the registered info will be updated on the tag.
 If a tag is not registered "Please register" will be displayed on the tag.

If a tag is not registered, "Please register" will be displayed on the tag.

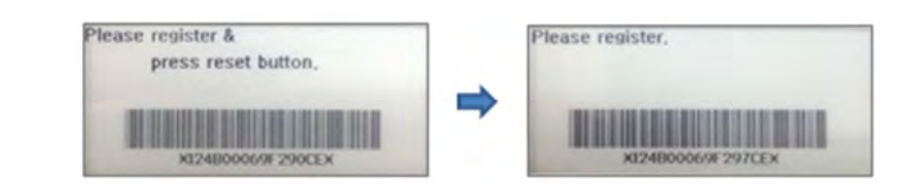

- ✓ If AP or ESLManagementServer is not working, it will display a blank screen. In this case, please check AP status or ESLManagementServer is running properly.
   ✓ If the Server or AP is disconnected the battery.
  - ✓ If the Server or AP is disconnected, the battery consumes quickly. Please keep the Server or AP is connected as much as possible.

## 3.1 TAG registration (Single)

Please log in Tag Manager to start operating a tag. Go to Tag and click the
 button at the bottom as seen below.

| Category  | Product Name | Product S/N     | Tag S/N        | Tag Type | Sale Price | Regular Price | Unit Price |
|-----------|--------------|-----------------|----------------|----------|------------|---------------|------------|
| My Market | 1546         | 124B0001913739E | 124B0001913739 | 3 inch   | 1254       | 43000444      | 2000       |
| My Market | 2            | 124B0001913AE7E | 124B0001913AE7 | 3 inch   | 1000       | 3000          | 2000       |
| My Market | 3            | 124B000191353FE | 124B000191353F | 3 inch   | 1000       | 3000          | 2000       |
| My Market | 4            | 124B0001913F7DE | 124B0001913F7D | 3 inch   | 1000       | 3000          | 2000       |
| My Market | 5            | 124B000191409AE | 124B000191409A | 3 inch   | 1000       | 3000          | 2000       |
| My Market | 6            | 124B0001913CEEE | 124B0001913CEE | 3 inch   | 1000       | 3000          | 2000       |
| My Market | Z            | 124B0001913741E | 124B0001913741 | 3 inch   | 1000       | 3000          | 2000       |
| My Market | 8            | 124B000191353AE | 124B000191353A | 3 inch   | 1000       | 3000          | 2000       |
| My Market | 2            | 124B00019132F9E | 124B00019132F9 | 3 inch   | 1000       | 3000          | 2000       |
| My Market | 10           | 124B0001913748E | 124B0001913748 | 3 inch   | 1000       | 3000          | 2000       |
| My Market | 11           | 124B0001913936E | 124B0001913936 | 3 inch   | 1000       | 3000          | 2000       |
| My Market | 12           | 124B0001913971E | 124B0001913971 | 3 inch   | 1000       | 3000          | 2000       |
| My Market | 13           | 124B0001913968E | 124B0001913968 | 3 inch   | 1000       | 3000          | 2000       |
| My Market | .14          | 124B000191352BE | 124B000191352B | 3 inch   | 1000       | 3000          | 2000       |
|           |              |                 |                |          |            |               |            |

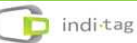

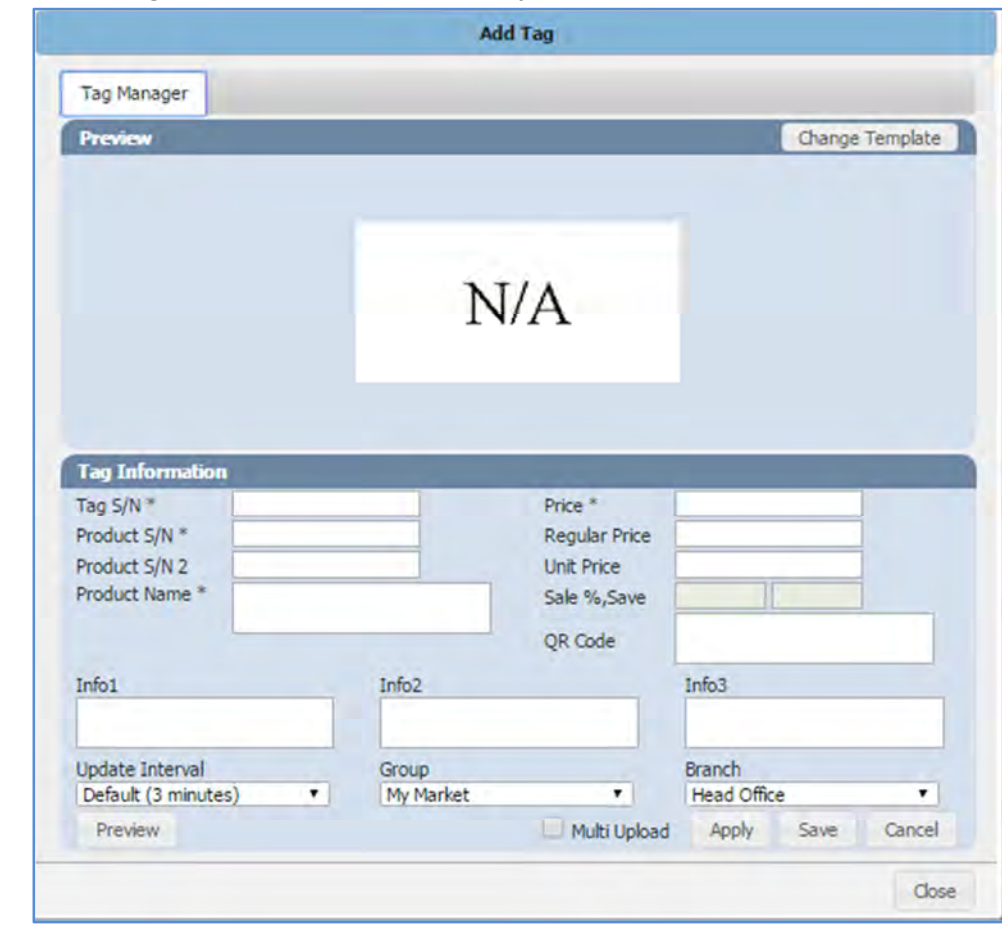

② [ Add Tag ] tap screen will be displayed as shown below.

| Essential    | Description                                                  |
|--------------|--------------------------------------------------------------|
| Requirement  |                                                              |
| Tag S/N      | Enter Tag S/N(barcode) attached front of the tag             |
|              | • If the last digit on the barcode is C, it indicates 2" Tag |
|              | If the last digit on the barcode is E, it indicates 3" Tag   |
| Product S/N  | Enter product S/N that you may want to register              |
| Product Name | Enter product name                                           |
| Price        | Enter selling price (Only number , . can be entered)         |

\* Please refer an user manual for more details.

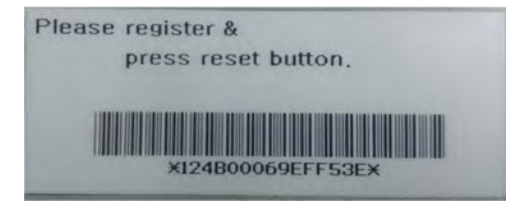

<Tag S/N : Barcode on a Tag>

- ③ Enter the TAG information first and click [Change Template].
- ④ Select a template from the list.

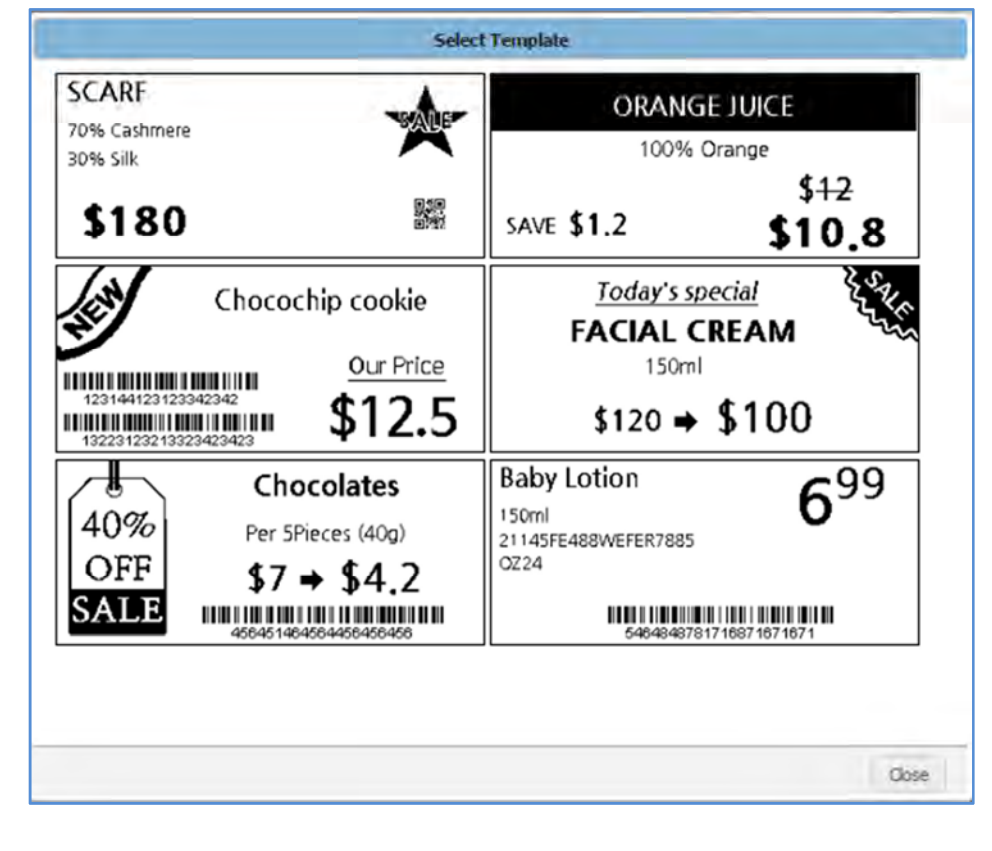

5 Enter the Tag information and click the

button to save it.

- 6 Once the Tag registration is completed, registered tag appears on the list.
- It may take a few minutes a tag to be active and display a screen as set.
   Please check Status to make sure the tag is in active mode.

| Tag S/N        | Tag Type | Sale Price | Regular Price | Unit Price | Status   |
|----------------|----------|------------|---------------|------------|----------|
| 124B0001913739 | 3 inch   | 1254       | 43000444      | 2000       | Inactive |
| 124B0001913AE7 | 3 inch   | 1000       | 3000          | 2000       | Active   |
| 124B000191353F | 3 inch   | 1000       | 3000          | 2000       | Active   |
| 124B0001913F7D | 3 inch   | 1000       | 3000          | 2000       | Active   |
| 124B000191409A | 3 inch   | 1000       | 3000          | 2000       | Active   |
| 124B0001913CEE | 3 inch   | 1000       | 3000          | 2000       | Active   |

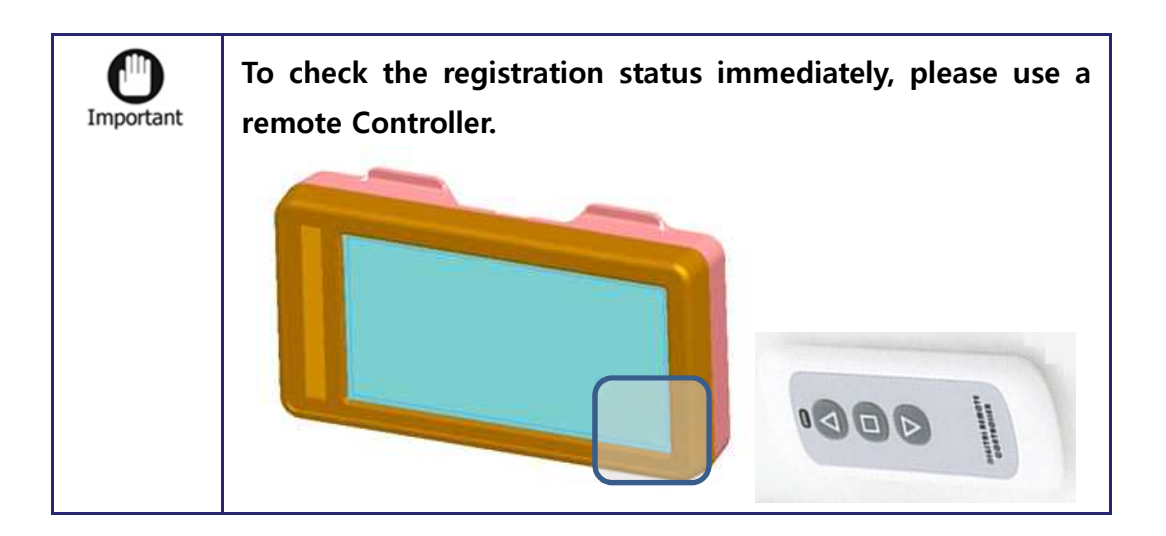

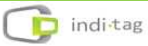

## 3.2 Tag registration (using CSV file )

- Recommended for using existing product list
- ① Go to [Configuration] -> [Register CSV]. Click the **Price form** to download product/price Tag form. Enter item and Tag information accordingly and save.

| Group | Product Name | Product S/N | Tag S/N | Price | Regular Price | Unit Pric |
|-------|--------------|-------------|---------|-------|---------------|-----------|
|       |              |             |         |       |               |           |
|       |              |             |         |       |               |           |
|       |              |             |         |       |               |           |
|       |              |             |         |       |               |           |
|       |              |             |         |       |               |           |
|       |              |             |         |       |               |           |
|       |              |             |         |       |               |           |
|       |              |             |         |       |               |           |
|       |              |             |         |       |               |           |

|   | A     | В            | C           | D       | E     | F                    | G          | Н     | 1     | J     | K |
|---|-------|--------------|-------------|---------|-------|----------------------|------------|-------|-------|-------|---|
| 1 | Group | Product Name | Product S/N | Tag S/N | Price | <b>Regular Price</b> | Unit Price | Text1 | Text2 | Text3 | 0 |
| 2 | -     | 1            |             |         |       |                      |            |       |       |       |   |
| 3 |       |              |             |         |       |                      |            |       |       |       |   |
| 4 |       |              |             |         |       |                      |            |       |       |       |   |
| 5 |       |              |             |         |       |                      |            |       |       |       |   |

- ② Select the CSV File button at the bottom of the menu to import a saved file.
- ③ TAG information will be displayed on the screen.
- ④ After Click the Apply button, tag information has move to [Tag] menu. The default template setting is not included in the TAG information entered in the CSV file. Please select Tag in the TAG menu and click the Edit or Change Template button to set default template.

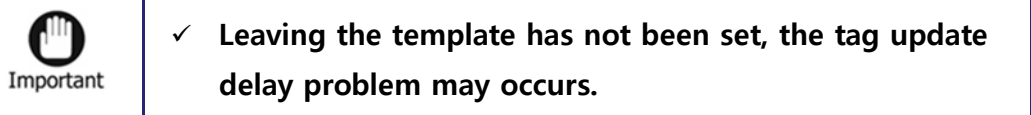

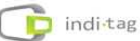

#### 3.3 Tag registration (using Barcode Scanner)

- Recommended for adding number of new items
- ① Go to [Configuration]-> [Register CSV]. Click the button.

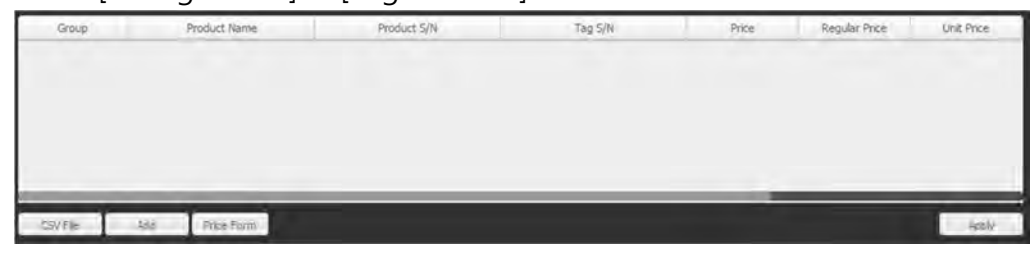

② The screen pops up for TAG registration, register TAG information using Barcode Scanner and click the Save and Close button.

| Add Serial  | Number         |
|-------------|----------------|
| Product S/N | Tag S/N        |
|             |                |
|             |                |
|             |                |
|             |                |
|             |                |
|             |                |
|             |                |
|             |                |
|             |                |
|             |                |
|             |                |
|             |                |
|             |                |
|             |                |
|             |                |
|             |                |
|             |                |
|             | Save and Close |

- ③ Once the tag information is entered in Register CSV screen, please click the Apply button.
- ④ To modify the TAG information using barcode scanner, use the Edit button at the bottom of the Tag menu.

# 4. Remote Controller Using

Remote controller use "tags install and manage"

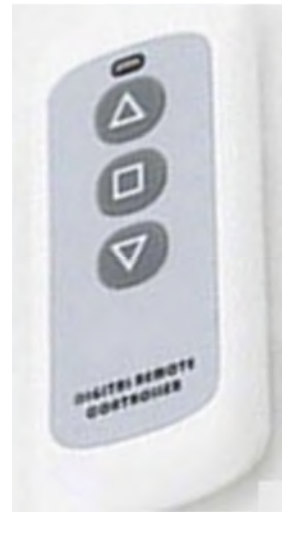

[Button Command]

- $\bigtriangleup$  Product display for "Sold-Out"
- □ Barcode Display
- $\bigtriangledown$  Remove Tag

LED RED - Blink : Click button

LED BLUE - Blink : Link of Tag and Remote Controller

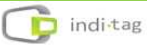

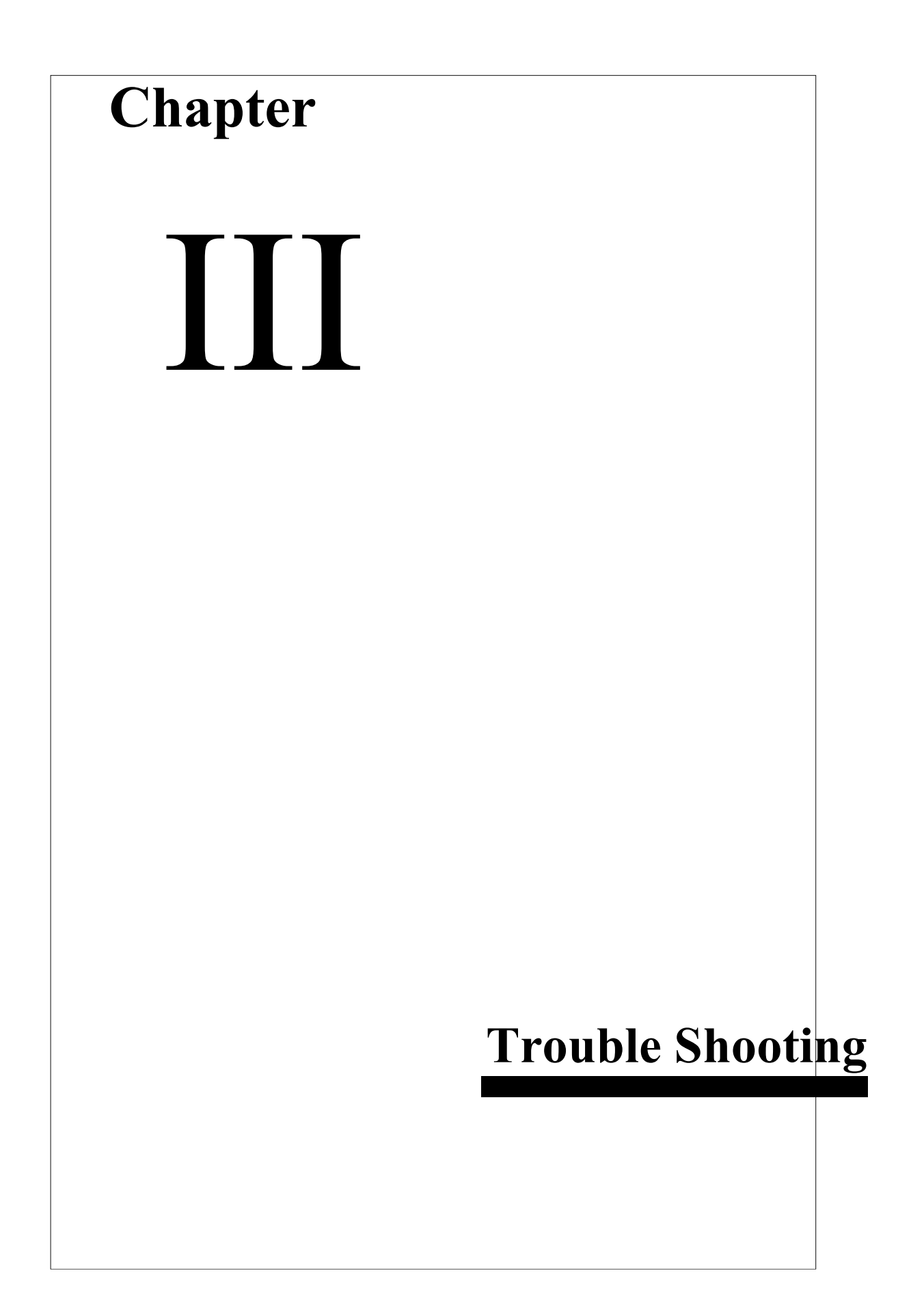

## 1. Overview

Please take the following steps first when experienced problems.

- Check the Tag, AP and the status of Server. Inspection methods are described in the chapter.
- If the software is not connected or operated properly, please follow suggestion in error message on screen first. If the problem is not solved, check Troubles Shooting in the chapter.
- Please refer to each article in this chapter. Most problems may described here, and can be solved by using the suggested solutions.
- If the problem is not solved to run in accordance with this manual, Please contact INDI Tag.

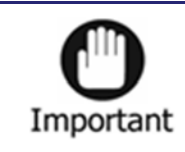

The path of each program may be different depend on the installation environment. After confirming your installed programs, please follow the troubleshooting procedures.

# 2. Trouble shooting

| Q : Not able to access to softwa    | are                                                  |                       |
|-------------------------------------|------------------------------------------------------|-----------------------|
| A : Web server may be stopped       | d. Please check the web se                           | erver as follow :     |
|                                     |                                                      |                       |
| Run C:₩Program Files (x86)₩Apa      | ache Software Foundation₩To                          | mcat 8.0₩bin₩Tomcat8w |
| • If the Service Status is indicate | ed as Stopped, please click                          | Start to run.         |
| S Apache Tom                        | cat 8.0 Tomcat8 Properties                           |                       |
| General Log                         | On Logging Java Startup Shutdown                     | 7                     |
| Service Name                        | : Tomcat8                                            |                       |
| Display name:                       | Apache Tomcat 8.0 Tomcat8                            |                       |
| Description:                        | Apache Tomcat 8.0.12 Server - http://tomcat.apache.  |                       |
| Path to execu                       | table:                                               |                       |
| "C:\Program                         | n Files₩Apache Software Foundation₩Tomcat 3.0₩bin₩To |                       |
| Startup type:                       | Manual                                               |                       |
|                                     |                                                      |                       |
| Service Status                      | : Stopped                                            |                       |
| Start                               | Stop Pause Restart                                   |                       |
|                                     |                                                      | ]                     |
|                                     | <b>확인 취소</b> 적용(A)                                   |                       |
|                                     |                                                      |                       |
|                                     |                                                      |                       |
|                                     |                                                      |                       |

\* The file path can be differentiated by the PC or Server environment.

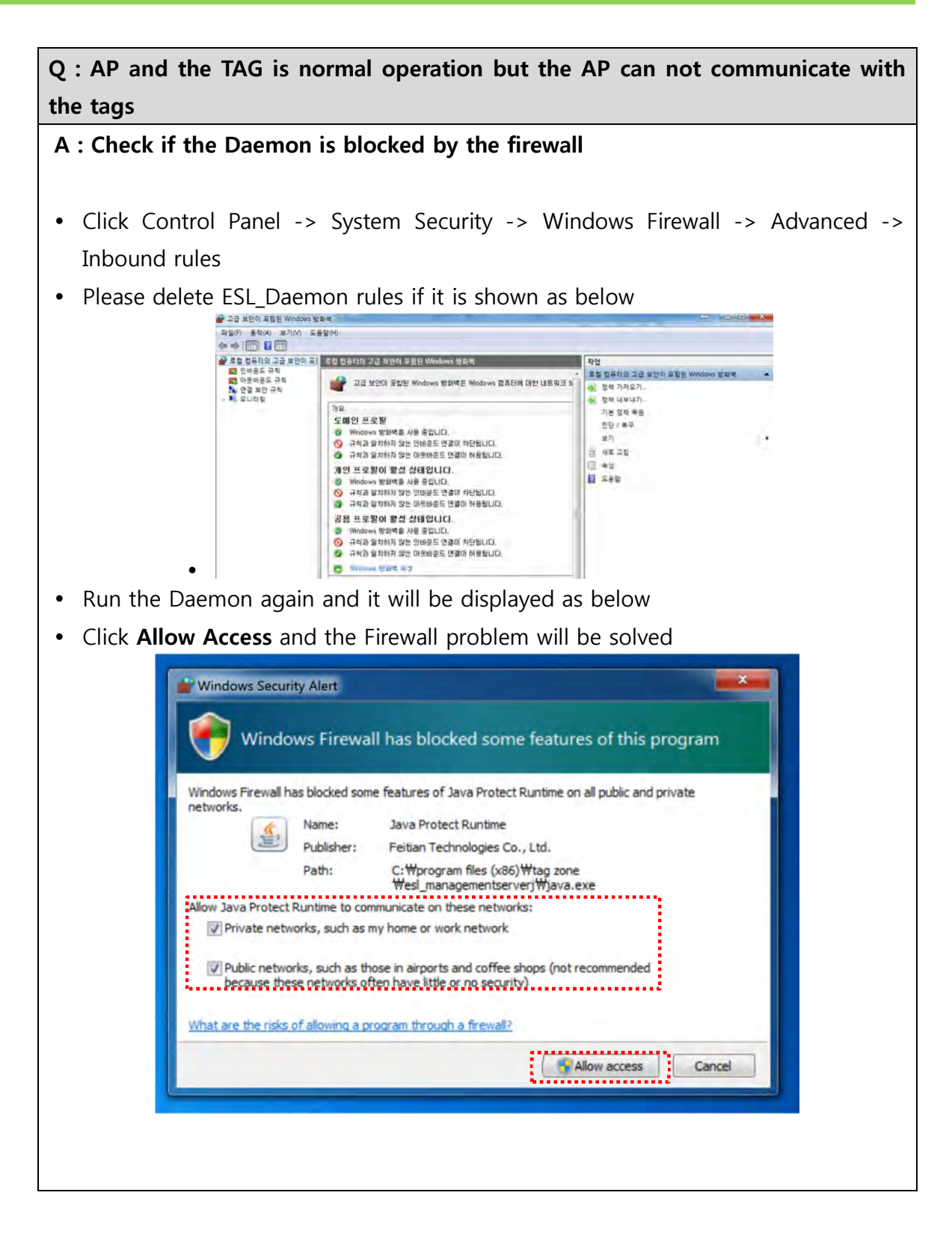

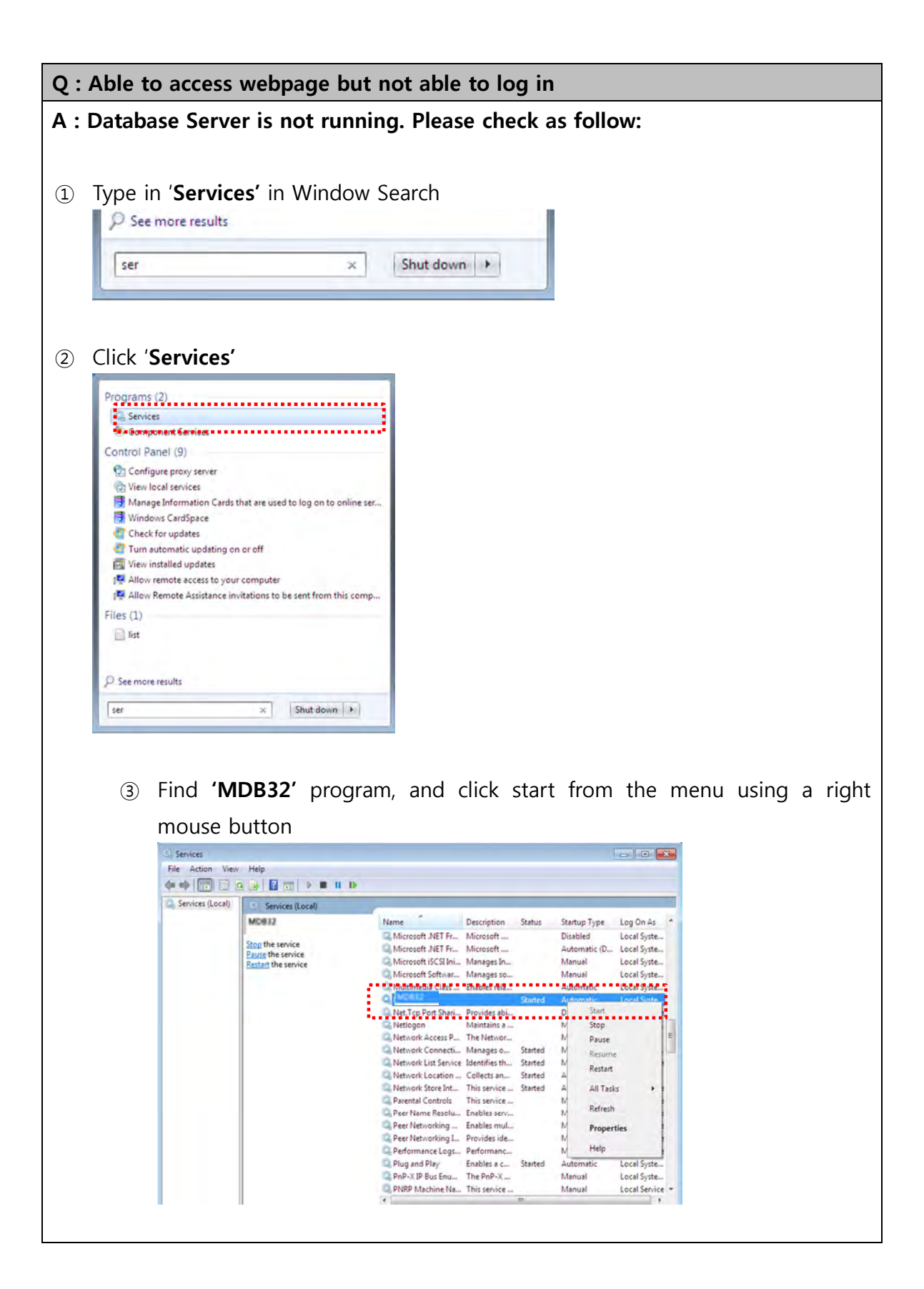

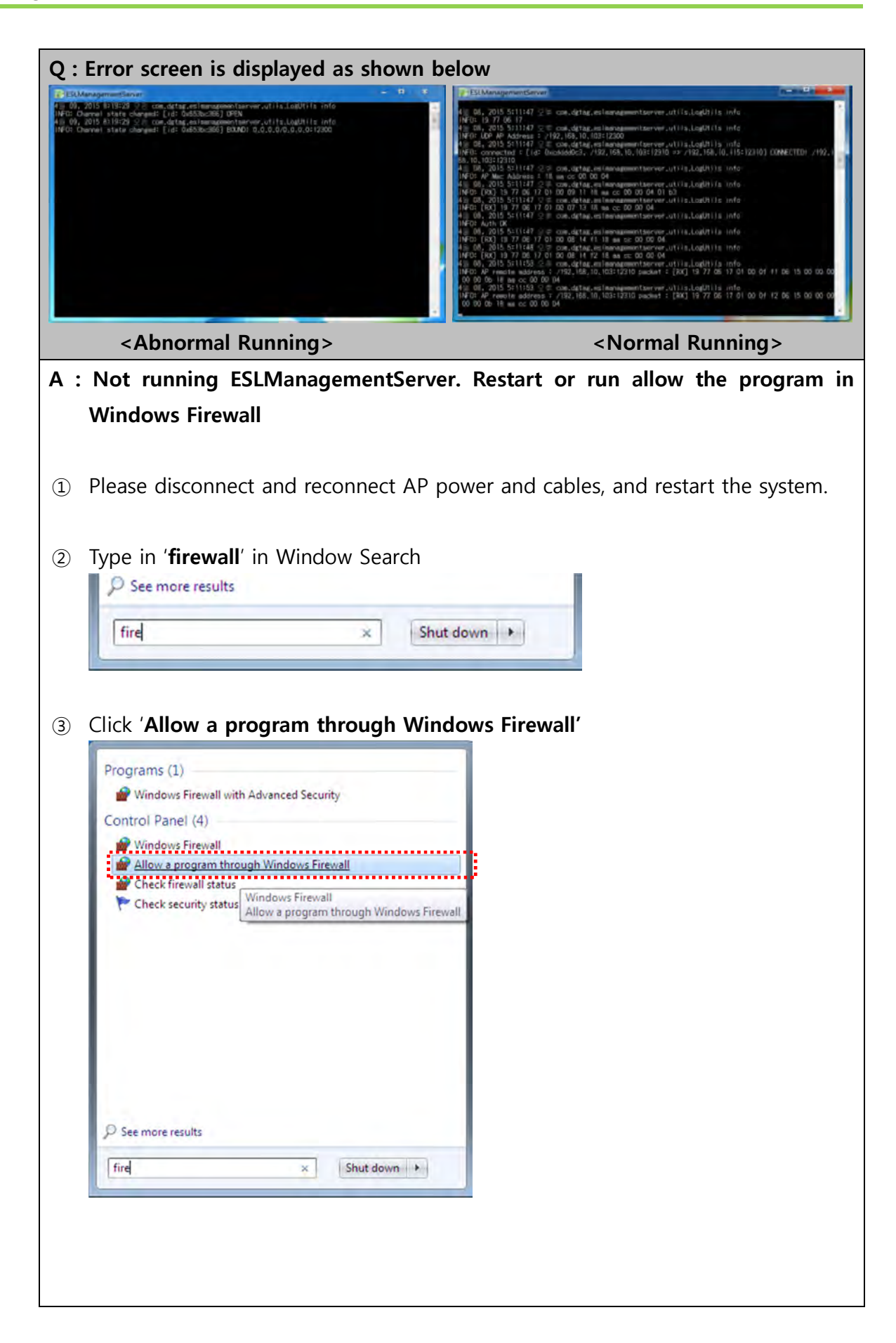

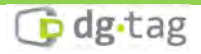

④ Find 'Java Protect Runtime' and click OK after check options in the box

| hat are the risks of allowing a program to communicate? | 😽 Cha               | nge settin | gs |
|---------------------------------------------------------|---------------------|------------|----|
| Allowed programs and features:                          |                     |            |    |
| Name                                                    | Home/Work (Private) | Public     | -  |
| Core Networking                                         | <u>1</u>            |            |    |
| Distributed Transaction Coordinator                     |                     |            | =  |
| File and Printer Sharing                                |                     |            | -  |
| HomeGroup                                               |                     |            |    |
| iSCSI Service                                           |                     |            | 1  |
| ☑ Java Protect Runtime                                  |                     |            |    |
| 🗹 Java Protect Runtime                                  |                     |            |    |
| MyWiFiDHCPDNS                                           |                     |            |    |
| Netlogon Service                                        |                     |            |    |
| Network Discovery                                       |                     |            |    |
| Performance Logs and Alerts                             |                     |            |    |
| Remote Assistance                                       |                     |            | +  |
|                                                         | Details             | Remove     |    |

# (5) Run ESL Management Server. Check options and click 'Allow access'.

| tworks.                          | energia senti                 | e reatures of Java Protect Runtime on all public and private                         |  |
|----------------------------------|-------------------------------|--------------------------------------------------------------------------------------|--|
|                                  | Name:                         | Java Protect Runtime                                                                 |  |
| E                                | Publisher:                    | Feitian Technologies Co., Ltd.                                                       |  |
|                                  | Path:                         | C:₩program files (x86)₩tag zone<br>₩esl_managementserverj₩java.exe                   |  |
| bw Java Protect Ro               | intime to con                 | municate on these networks:                                                          |  |
| Private networ                   | ks, such as n                 | ny home or work network                                                              |  |
| Public networks<br>because these | s, such as the<br>networks of | ose in airports and coffee shops (not recommended<br>ten have little or no security) |  |
|                                  |                               | and the state of the state                                                           |  |

| Q : Not able to start 'Tomcat'. Se                                                                                                    | rvice status remains as 'Stopped'                                                                                                    |
|----------------------------------------------------------------------------------------------------|----------------------------------------------------------------------------------------------------|
| A : Please check JRE (Java Runtin                                                                                                    | ne Server) running on your PC.                                                                                                    |
| 1 Select Java tab                                                                                                    |                                                                                                    |
| Apache Tomcat 8.0 Tomcat8 Properties         General Log On Logging Java Startup Sh         Use default         Java Virtual Machine:         C: WProgram Files (x86) WTag Zone Wre Wbin Wclient W         Java Classpath:         C: WProgram Files (x86) WTag Zone Wromcat Wbin Wclient W         Java Classpath:         C: WProgram Files (x86) WTag Zone Wromcat Wbin Wclient W         Java Classpath:         C: WProgram Files (x86) WTag Zone Wromcat Wbin Wclient W         Java Options:         Ocatalina.home = C: WProgram Files (x86) WTag Zone W         Optava.endorsed.dirs = C: WProgram Files (x86) WTag Zone W         Optava.io.tmpdir = C: WProgram Files (x86) WTag Zone W         Optava.io.tmpdir = C: WProgram Files (x86) WTag Zone W         Initial memory pool:       128         Maximum memory pool:       128         Maximum memory pool:       256         Thread stack size:       142         11       142         11       142         11       142         128       142         Maximum memory pool:       128         129       142         129       142 | utdown         ym.dl         ym.dl |
| ③ Select F :₩Program Files (x                                                                                                    | 86)₩Tag Zone₩jre₩bin₩client₩jvm.dll and click                                                                                                    |
| Select Invo Victurel Marchine DI I                                                                                                    |                                                                                                    |
| G = + + + + + + + + + + + + + + + + + +                                                                                                    | nt + 4+ Search client P                                                                                                    |
| Organize - New folder                                                                                                    | E . EL O                                                                                                    |
| Image: Downloads         Image: Recent Places         Image: Documents         Image: Documents         Image: Pictures         Image: Videos         Image: Documents         Image: Documents         Image: Pictures         Image: Documents         Image: Documents         Image: Pictures         Image: Documents         Image: Documents     <                                                                 | Date modified Type<br>3/8/2015 7:18 AM Application extens                                                                                                    |
|                                                                                                    | Open 🔽 Cancel                                                                                                    |
|                                                                                                    |                                                                                                    |

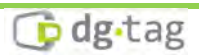

|                                                                                                    | icat8 Properties                                                                            | ×                                                                         |
|----------------------------------------------------------------------------------------------------|---------------------------------------------------------------------------------------------|---------------------------------------------------------------------------|
| neral Log On Logg                                                                                                    | ing Java Start                                                                              | up Shutdown                                                               |
| Use default                                                                                                    |                                                                                             |                                                                           |
| ava Virtual Machine:                                                                                                    |                                                                                             |                                                                           |
| C:₩Program Files (x86)₩                                                                                                    | Tag Zone\jre\bint                                                                           | #client₩jvm.dll                                                           |
| Java Classpath:                                                                                                    |                                                                                             |                                                                           |
| C:₩Program Files (x86)₩                                                                                                    | Tag Zone₩tomcat₩                                                                            | bin\bootstrap.jar;C:\Pro                                                  |
| Java Options:                                                                                                    |                                                                                             |                                                                           |
| -Dcatalina.home=C:\Pro<br>-Dcatalina.base=C:\Pro<br>-Djava.endorsed.dirs=C:<br>-Djava.io.tmpdir=C:\Pro                                                                                                    | ogram Files (x86)₩Ta<br>gram Files (x86)₩Ta<br>₩Program Files (x86)<br>ogram Files (x86)₩Ta | g Zone₩tomcat<br>g Zone₩tomcat<br>gWTag Zone₩tomcat₩<br>g Zone₩tomcat₩tem |
| Initial memory pool:                                                                                                    | 128                                                                                         | MB                                                                        |
| Maximum memory pool:                                                                                                    | 256                                                                                         | МВ                                                                        |
| Thread stack size:                                                                                                    |                                                                                             | КВ                                                                        |
| General tab and c                                                                                                    | lick Start butto                                                                            | on                                                                        |
|                                                                                                    | t8 Properties                                                                               |                                                                           |
| pache Tomcat 8.0 Tomca                                                                                                    |                                                                                             |                                                                           |
| Apache Tomcat 8.0 Tomca<br>eneral Log On Logging                                                                                                    | Java Startup                                                                                | Shutdown                                                                  |
| Apache Tomcat 8.0 Tomca<br>eneral Log On Logging<br>Service Name: tomcat8                                                                                                    | Java Startup                                                                                | Shutdown                                                                  |
| Apache Tomcat 8.0 Tomca<br>eneral Log On Logging<br>Service Name: tomcat8<br>Display name: Apache To                                                                                                    | Java Startup                                                                                | Shutdown                                                                  |
| Apache Tomcat 8.0 Tomca<br>eneral Log On Logging<br>Service Name: tomcat8<br>Display name: Apache To<br>Description: Apache To                                                                                                    | Java Startup                                                                                | Shutdown<br>ttp://tomcat.apache.v                                         |
| Apache Tomcat 8.0 Tomca<br>eneral Log On Logging<br>Service Name: tomcat8<br>Display name: Apache To<br>Description: Apache To<br>Path to executable:                                                                                     | Java Startup                                                                                | Shutdown<br>ttp://tomcat.apache./                                         |
| Apache Tomcat 8.0 Tomcal<br>eneral Log On Logging<br>Service Name: tomcat8<br>Display name: Apache To<br>Description: Apache To<br>Path to executable:<br>"C: \Program Files (x86) \Ta                                                    | Java Startup<br>micat 8.0 Tomcat8<br>micat 8.0.20 Server - h<br>ag Zone₩tomcat₩bin∜         | Shutdown<br>ttp://tomcat.apache.v                                         |
| Apache Tomcat 8.0 Tomcal<br>eneral Log On Logging<br>Service Name: tomcat8<br>Display name: Apache To<br>Description: Apache To<br>Path to executable:<br>"C: \Program Files (x86) \Ta<br>Startup type: Manual                            | Java Startup                                                                                | Shutdown<br>ttp://tomcat.apache.v                                         |
| Apache Tomcat 8.0 Tomcal<br>eneral Log On Logging<br>Service Name: tomcat8<br>Display name: Apache To<br>Description: Apache To<br>Path to executable:<br>"C: WProgram Files (x86) WTa<br>Startup type: Manual<br>Service Status: Started | Java Startup                                                                                | Shutdown<br>ttp://tomcat.apache./<br>\tomcat8.exe* //RS//                 |

#### Q : Not able to update TAG display after change TAG information

#### A : Please check following cases.

- TAG is located too far from AP (recommend TAG to be installed within 15m from AP). There might be an object between AP and TAG interfering the signal.
- ② Check TAG S/N is registered correctly
- ③ Reset TAG by pressing the reset button (TAG might be in sleep mode. TAG wakes up to receive updated data based on the interval schedule as set).
- ④ Please replace a battery. It can not be operated on battery discharge or failure.
- <sup>⑤</sup> Please make sure AP in On (Check Red and Green LEDs are on or flickering).
- © Please all the cables are connected properly.

#### Q : TAG update is too slow

| A : Please check or change TAG interval ( Log in -> System information -> Tag           | J |
|-----------------------------------------------------------------------------------------|---|
| update interval )                                                                       |   |
| (Battery life depends on TAG interval. Shorter interval will reduces the battery life.) |   |
| Operating Hours<br>Week 9 h 0 m 20 h 0 m Weekend 9 h 12 m 18 h 0 m                      |   |

\*Note: Set Tag Active Hours so that Tag goes into sleep mode during non operating hours. This will save a battery life

| Tag Active Hours (Sleep Mode)          | Sync with Operating Hours        |
|----------------------------------------|----------------------------------|
| server the family in the family in the | the second family frame frame in |

Tag Update Interval influences battery life. Shorter the interval

Save and Close

| Neek  | 9    | h 0     | m~ 20 h      | m   | Weekend | 9 | h 12 | m~ | 18 | h 0 | m |
|-------|------|---------|--------------|-----|---------|---|------|----|----|-----|---|
| Tag U | pdat | te Inte | rval 1 minut | e 🔻 |         |   |      |    |    |     |   |

Cancel

Note: Frequency of updating new tag info will be depended on Tag Update interval set

b dg tag

Apply

#### Q : Red LED is not on AP

- A-1 : Check if an adaptor is connected properly.
- A-2 : Check if any other adaptor is being used apart from the one (DC5V)

provided with AP

Q : There are lines or abnormal update on TAG

A : Display panel might have been broken. Please contact your supplier.

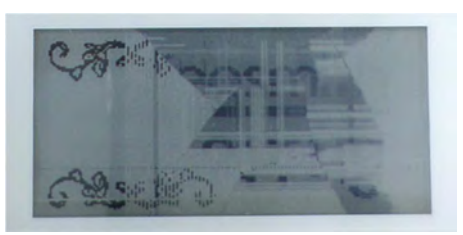

< Ex. Damaged display>

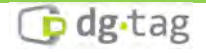

## 3. Maintenance

- Please use the AP and the tag in a dry place, avoid a place whether the temperature is too high or too low. It is recommended to use AP and Tags in a room temperature.
- Do not disassemble the deck or Tags. Disassembling will void the warranty.
- Avoid contact with water or beverages. Contact with water or beverages may result in damage that cannot be repaired.
- Be careful not to scratch the display part of a tag as a pointed object. If scratched, whole or the part of screen may not be displayed.
- If a foreign substance is stuck to the deck or tags, remove it using a soft cloth or tissue. Do not clean the liquid or sprayed detergent directly on the deck or tags. Do not use chemical agents (thinner, solvent, etc.) to remove the substance. INDI TAG warranty does not cover any damage caused.

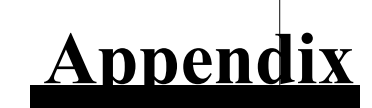

## **1. Client connections**

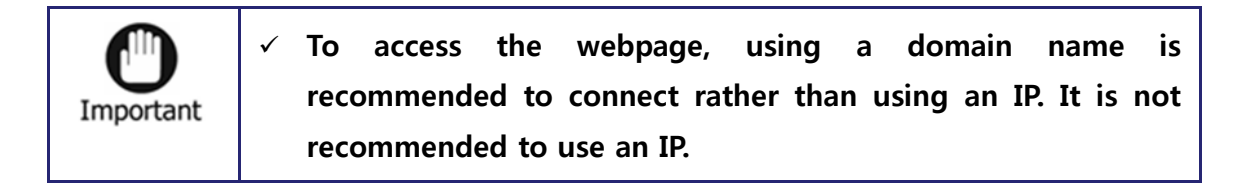

To access an IP address on TagZone/ ESL webpage using client (PC, Tablet and the devices can access browser), must need to know IP address and it can be checked as the following ways

① The ESL Management Server and Tablet should be connected to the same network access.

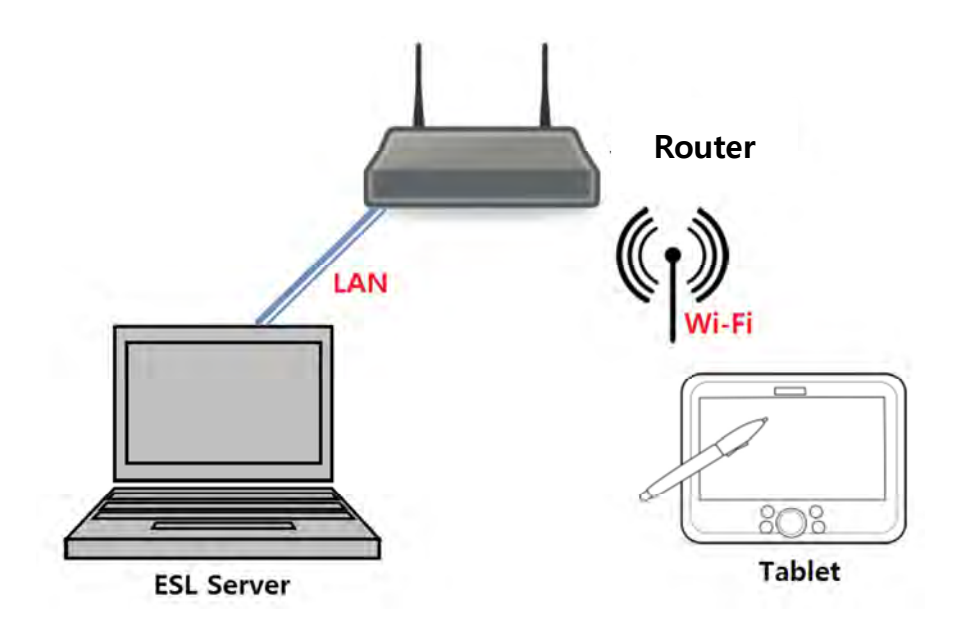

② Enter Network and Sharing center in Window Search.

| See more results |      |                                                                                                    |
|------------------|------|----------------------------------------------------------------------------------------------------|
|                  | <br> |                                                                                                    |
|                  |      | and the second second se |

③ Select Network and Sharing Center

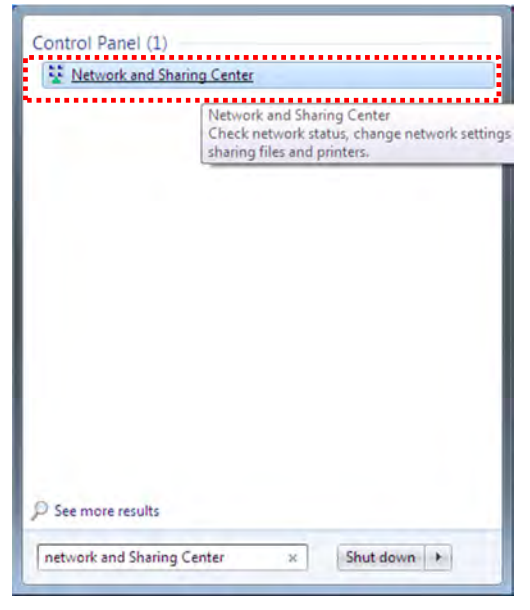

④ Select Local Area Connection

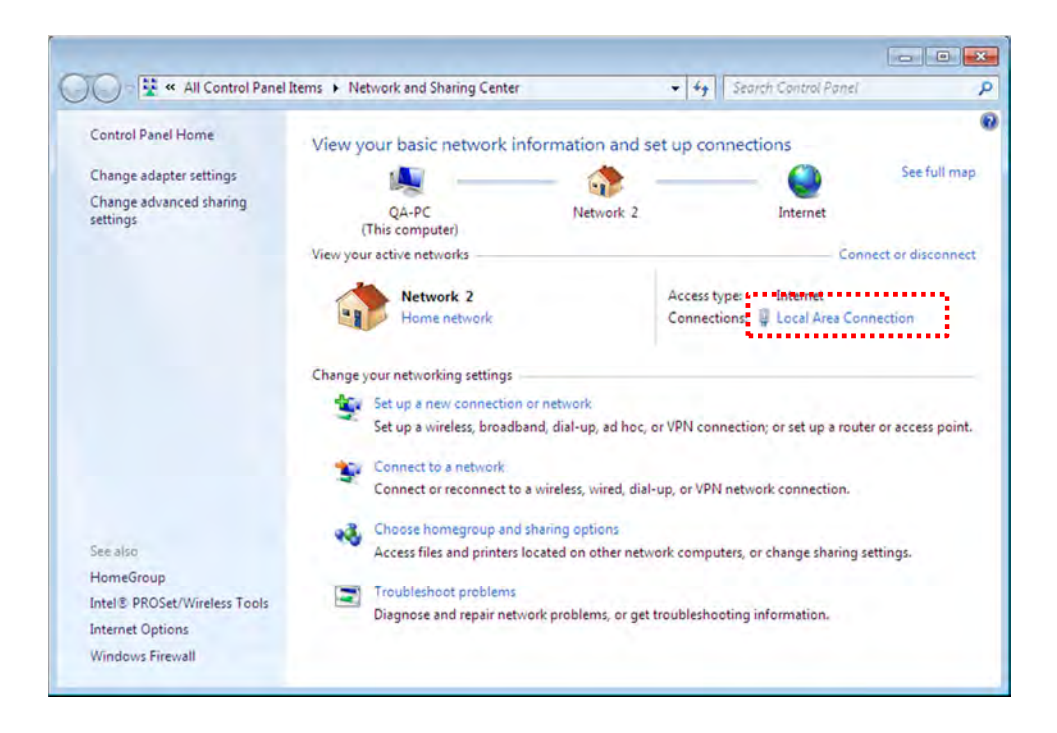

(5) Click Details -> IPv4 Address. This is the IP address of Server webpage.
 Type the address specified in your browser, can access the TagZone/ ESL web page.

| General                                                                                                    | Network Connection Detai                                                                                                    | ls 📒                                                                                                    |
|----------------------------------------------------------------------------------------------------|----------------------------------------------------------------------------------------------------|----------------------------------------------------------------------------------------------------|
|                                                                                                    | Network Connection Details                                                                                                    |                                                                                                    |
| Connection<br>IPv4 Connectivity:<br>IPv6 Connectivity: No netv<br>Media State:<br>Duration:<br>Speed:<br>Details<br>Activity<br>Sent —<br>Bytes: 182,609<br>Diagnose<br>Diagnose | Property<br>Connection-specific DN<br>Description<br>Physical Address<br>DHCP Enabled<br>IPv4 Address<br>IPv4 Address<br>IPv4 Subnet Mask<br>Lease Obtained<br>Lease Expires<br>IPv4 Default Gateway<br>IPv4 DHCP Server<br>IPv4 DNS Server<br>IPv4 DNS Server<br>NetBIOS over Topip En<br>Link-local IPv6 Address<br>IPv6 Default Gateway | Value Realtek PCIe GBE Family Controller 24-F5-AA-C6-8E-05 Yes 192.168.10.3 255.255.255.0 Wednesday, July 08, 2015 9:21:05 PI Wednesday, July 08, 2015 11:21:05 F 192.168.10.1 192.168.10.1 203.248.252.2 164.124.101.2 Yes fe80::cd51:91b8:ced8:e42f%14 |

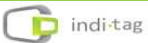

# 2. Setting Network adaptor priority

\* If there are several network adaptors exist in the PC using ESL Server, user may not be able to access to ESL Server depending on the priority of network adaptor.

\* If there are 2 kinds of LAN and Wi-Fi network adaptor exist in the ESL Server as shown in below, it need to be increased the priority of LAN network adaptor using the ESL Server.

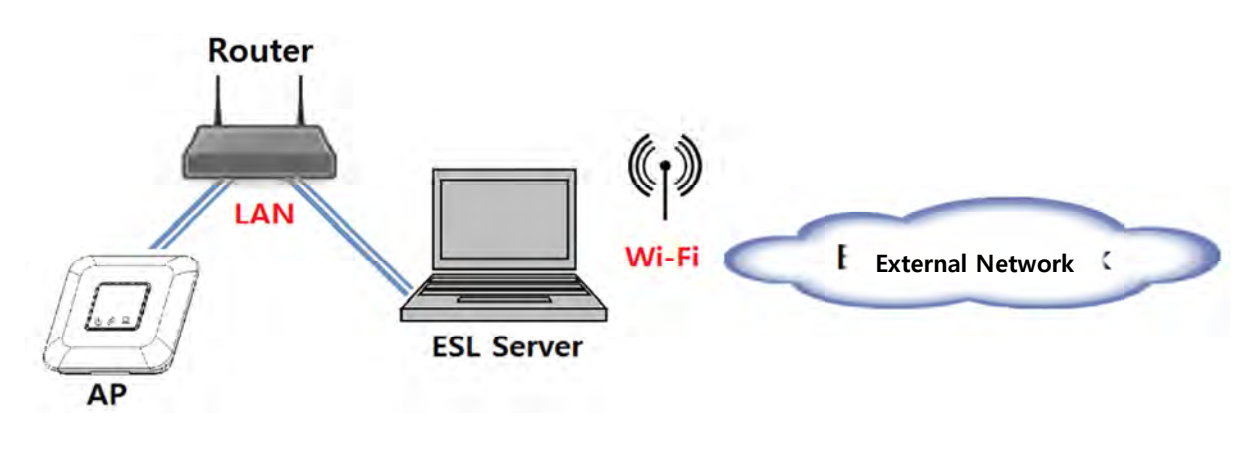

① Type **View network** in Window Search

| iew network | × | Shut down |
|-------------|---|-----------|

② Click the View network connections

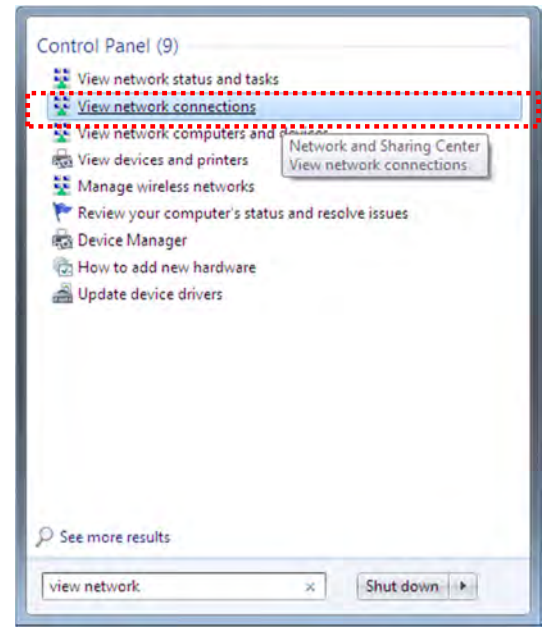

③ Right-click your network connection using ESL, and then click Properties.

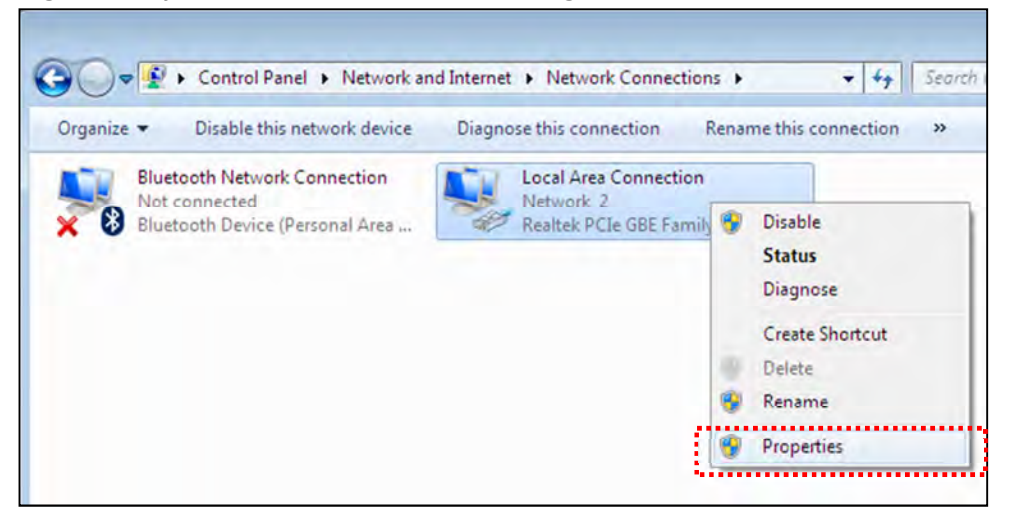

④ Click Internet Protocol Version 4 (TCP/IPv4). After clicking it, select Properties.

| Connect using:                                                                                                    |                                                                                                    |                                                                                                    |
|----------------------------------------------------------------------------------------------------|----------------------------------------------------------------------------------------------------|----------------------------------------------------------------------------------------------------|
| Realtek PCI                                                                                                    | e GBE Family Controller                                                                                                    |                                                                                                    |
|                                                                                                    |                                                                                                    | Configure                                                                                                    |
| This connection us                                                                                                    | es the following items:                                                                                                    |                                                                                                    |
| Client for l                                                                                                    | Microsoft Networks                                                                                                    |                                                                                                    |
| QoS Pack                                                                                                    | ket Scheduler                                                                                                    |                                                                                                    |
|                                                                                                    |                                                                                                    |                                                                                                    |
| File and P                                                                                                    | rinter Sharing for Microso                                                                                                    | ft Networks                                                                                                    |
| <ul> <li>✓ Pile and P</li> <li>✓ Internet P</li> </ul>                                                                                                    | rinter Sharing for Microso<br>ratacol Version 6 (TCP/H                                                                                                    | ft Networks<br>Pv6)                                                                                            |
| <ul> <li>✓ ➡ File and P</li> <li>✓ ▲ Internet P</li> <li>✓ ▲ Internet P</li> </ul>                                                                                                    | hinter Sharing for Microso<br>ratacal Version 6. (TCP/)<br>ratacal Version 4 (TCP/)                                                                                                    | ft Networks<br>Pv6)<br>P <mark>v4)</mark>                                                                      |
|                                                                                                    | hinter Sharing for Microso<br>ratacal Version 6. (TCP/H<br>ratacal Version 4. (TCP/H<br>ratacal Version 4. (TCP/H<br>r Topology Discovery Ma<br>r Topology Discovery Ma                                                                                                    | ft Networks<br>Pv6)<br>Pv4)<br>pper1/O Driver                                                                  |
| ✓     File and P       ✓     A Internet P       ✓     A Internet P       ✓     A Internet P       ✓     A Internet P       ✓     A Internet P       ✓     A Internet P       ✓     A Internet P       ✓     A Internet P       ✓     A Internet P       ✓     A Internet P       ✓     A Internet P       ✓     A Internet P                                                                                                    | hinter Sharing for Microso<br>ratocol Version & (TCP/II<br>ratocol Version 4 (TCP/II<br>r Topology Discovery Ma<br>r Topology Discovery Re                                                                                                    | ft Networks<br>Pv6)<br>pper I/O Driver<br>sponder                                                              |
| ✓                                                                                                    | hinter Sharing for Microso<br>ratocol Version & (TCP/II<br>ratocol Version 4 (TCP/II<br>ratocol Version 4 (TCP/II<br>rapology Discovery Re                                                                                                    | ft Networks<br>Pv6)<br>Pv4)<br>pper 1/O Driver<br>sponder                                                      |
| ✓     Internet P       ✓     Internet P       ✓     Internet P       ✓     Internet P       ✓     Internet P       ✓     Internet P       ✓     Internet P       ✓     Internet P       ✓     Internet P       ✓     Internet P       ✓     Internet P       ✓     Internet P       ✓     Internet P                                                                                                    | hinter Sharing for Microso<br>ratocol Version 6. (TCP/II<br>ratocol Version 4 (TCP/II<br>r Topology Discovery Ma<br>r Topology Discovery Re                                                                                                    | ft Networks<br>Pv(6)<br>pper 1/O Driver<br>sponder                                                             |
| ✓     Internet P       ✓     Internet P       ✓     Internet P | hinter Sharing for Microso<br>ratacol Version 6.(TCP/II<br>rotocol Version 4.(TCP/II<br>r Topology Discovery Ma<br>r Topology Discovery Re                                                                                                    | ft Networks<br>Pv6)<br>pper I/O Driver<br>sponder<br>P <u>roperties</u>                                        |
| ✓     ➡     File and P       ✓     ▲     Internet P       ✓     ▲     Internet P       ✓     ■     <              | hinter Sharing for Microso<br>ratocol Version & (TCP/II<br>rotocol Version 4 (TCP/II<br>r Topology Discovery Ma<br>r Topology Discovery Re<br>Uninstall                                                                                                    | ft Networks<br>Pv6)<br>pper 1/O Driver<br>sponder<br>Properties<br>otocol. The default                         |
| ✓                                                                                                    | hinter Sharing for Microso<br>ratocol Version & (TCP/II<br>ratocol Version 4 (TCP/II<br>ratocol Version 4 (TCP/II<br>ratocol Version 4 (TCP/II<br>ratocol Version 4 (TCP/II<br>ratocol Version 4 (TCP/II<br>ratocol Version 4 (TCP/II<br>microsoft) Protocol/Intermet Pro-<br>rick protocol that provides<br>interconnected networks. | ft Networks<br>Pv6)<br>pper 1/O Driver<br>sponder<br><u>Properties</u><br>otocol. The default<br>communication |

(5) Click the Advanced button

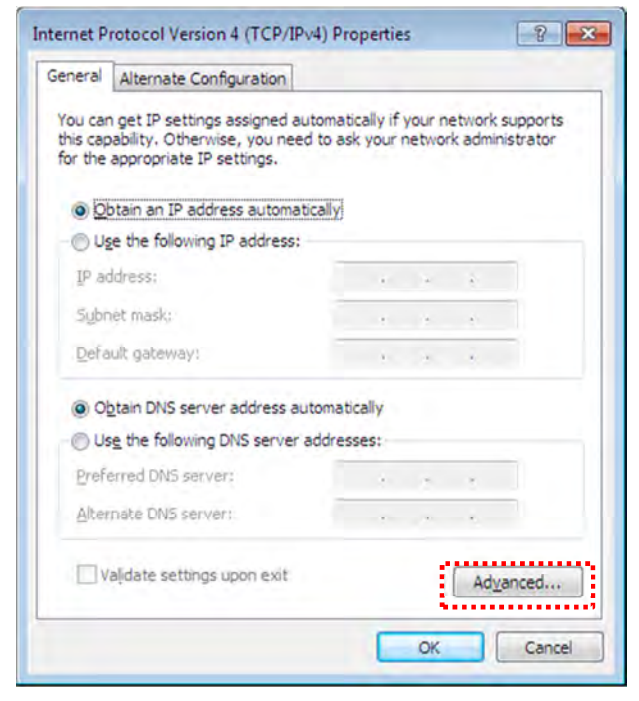

6 Clear the Automatic metric check box. Type 1 in Interface metric and the click the OK button.

| IP addresses      |               |              |
|-------------------|---------------|--------------|
| IP address        | Subnet mask   |              |
| DHCP Enabled      |               |              |
|                   | Add Edit Remo | o <u>v</u> e |
| Default gateways: |               |              |
| Gateway           | Metric        |              |
|                   |               |              |
|                   | Add Edit Remo | ove          |
| Automatic metr    |               |              |
| Interface metric: | 1             |              |
|                   |               |              |

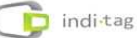